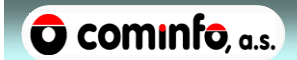

Uživatelská dokumentace

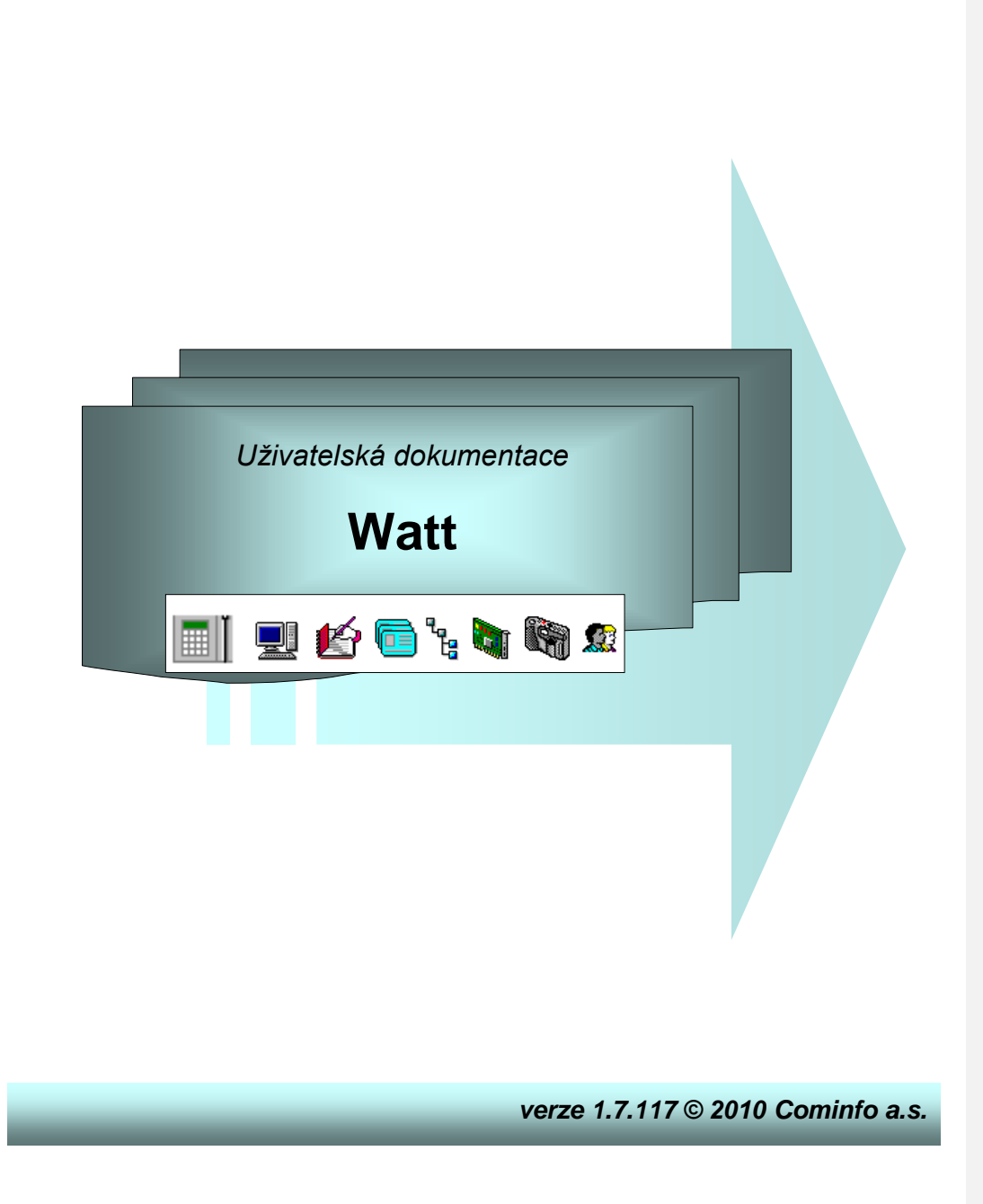

# WATT

**OBSAH:** 

# Obsah

| <b>1. CO JE TO WATT</b><br>1.1. ZÁKLADNÍ POJMY                    | <b>3</b>        |
|-------------------------------------------------------------------|-----------------|
| 2. Spuštění aplikace                                              |                 |
| 2.1. Přihlášení do programu                                       | 6               |
| 3 ΗΙ ΑυΝΊ ΩΚΝΩ ΑΡΙ ΙΚΑCΕ                                          | 7               |
| 3.1 ORGANIZAČNÍ STRUKTURA                                         | ,               |
| 3.2 SEZNAM OSOB                                                   | ,               |
| 3 2 1 Význam ikon pro přítomnost                                  | 0               |
| 3 2 2 Vyhledávání v seznamu osob                                  | 9               |
| 3 2 3 Řazení seznamu osob                                         |                 |
| 3 3. VÝBĚR DAT                                                    | 10              |
| 3 3 1 Výhěr období                                                | 10              |
| 3.3.2. Výběr dat – filtrování v seznamu osob                      | 10              |
| 3.4. DALŠÍ FUNKCE                                                 | 11              |
| 3.4.1. Změna hesla                                                | 11              |
| 3.4.2. Ukončení aplikace                                          | 12              |
| 3.4.3. Aktualizace zobrazených dat                                | 12              |
| 4 Εριτλής βουσμάζενν                                              | 13              |
| 4. EDITACE DOCHAZATI MATA FOITORU<br>4.1 Nástroiová lišta foitoru | 13              |
| 4.1 TABLEOUTREDITOREM                                             | 14              |
| 4.2.1 Přehled klávesových zkratek                                 | 14              |
| 4.3 FDITACE DAT A SVSTÉM OPRÁVNĚNÍ                                | 15              |
| 4.4 Editace průchodů                                              | 15              |
| 4 4 1 Primární akce                                               | 16              |
| 4 4 2 Editované primární akce                                     | 16              |
| 4 4 3 Zrušené primární akce                                       | 17              |
| 4 4 4. Vložené akce                                               | 17              |
| 4.5. EDITACE DENNÍHO VÝKAZU (MZDOVÝCH SLOŽEK)                     | 17              |
| 4.5.1. Editace mzdové složky                                      | .18             |
| 4.5.2. Vložení nové mzdové složky                                 | 18              |
| 4.5.3. Příznaky mzdových složek                                   | 19              |
| 4.5.4. Schválení práce navíc                                      | . 19            |
| 4.5.5. Schválení docházky                                         | 19              |
| 4.5.6. Editace směn                                               | 20              |
| 4.6. Uložení změn                                                 | 21              |
| 5 ΔΙ ΤΕΡΝΑΤΙνΝΙ ΕΝΙΤΩΡ                                            | 22              |
| 5.1 OVI ÁDÁNÍ EDITORU                                             | 22              |
| 5.1. OverADAN EDHOKO                                              | 23              |
| 5.2 7 OBRAZENÍ DNŮ                                                | 23              |
| 5.2. 20BR ZERI DRO                                                | $\frac{23}{24}$ |
| 5.3. MZDOVÉ SLOŽKY                                                | 24              |
| 5.3.1 Výběr mzdových složek do slounců                            | 25              |
| 5.4. PRŮCHODY                                                     | 25              |
| 5.5. DETAIL BUŇKY                                                 | 26              |
| 5 6. DOCHÁZKOVÉ FOTOGRAFIE                                        | 26              |
| 6 NACTAVENÍ                                                       | 26              |
| 6.1 VI ACTNOCTI OSODV                                             | 20<br>28        |
| 6.1.1 Model przeowni doby                                         | 20<br>28        |
| 6.1.2. Pracovní noměr                                             | 20<br>20        |
| 6.1.2 Mimo avidenční stavy                                        | 27<br>30        |
| 6.1.4 Pracovní zařazení                                           | 30              |
| 6.1.5. Dlán abcancí                                               | 32              |
|                                                                   | 54              |

| WATT                                       | Obsah |
|--------------------------------------------|-------|
| 616 Výjimečné směny                        | 32    |
| 6.1.7 Kmenové středisko                    | 33    |
| 6.1.8 Nákladové středisko                  | 34    |
| 6.1.9 Info                                 | 34    |
| 6 1 10 Ostatní                             | 35    |
| 6.1.11. Osoba & karta                      |       |
| 6.1.12. Vložení karty                      |       |
| 6.1.13. Editace karty                      |       |
| 6.1.14. Hromadné nastavení vlastností osob |       |
| 6.2. UŽIVATELSKÉ PŘEDVOLBY                 |       |
| 6.2.1. Výběr dat                           |       |
| 6.2.2. Sestavy                             |       |
| 6.2.3. Editor                              |       |
| 6.2.4. Čtečka karet                        |       |
| 6.3. Systémové předvolby                   |       |
| 7 SESTAVY                                  | 45    |
| 7.1. Sestavy                               |       |
| 7.2. Ovládání                              |       |
| 7.3. TISK SESTAVY                          |       |
| 8. SLUŽBY                                  |       |
| 9. STATISTIKY                              |       |
| 9.1. Co je modul Statistiky                |       |
| 9.2. PRÁCE SE STATISTIKAMI                 |       |
| 9.2.1. Nástrojová lišta                    |       |
| 9.2.2. Typy statistik                      |       |
| 10. INFO TERMINÁL                          |       |
| 11. PŘÍTOMNOST                             |       |
| 12. Zakázky                                | 56    |

# 1. Co je to WATT

Systém evidence docházky – WATT je určen k evidenci a automatickému zpracování docházky a odpracované doby s využitím identifikačních karet v prostředí podnikového intranetu.

Aplikace WATT provádí zpracování informací získaných ze snímačů identifikačních karet. Pomocí identifikační karty musí každá osoba zařazená do systému WATT provádět záznamy příchodů a odchodů. Tyto informace slouží jako vstupní údaje pro zpracování v programu.

WATT je intranetovou nadstavbou systému PASSPORT. Snaží se proto zachovat pracovní prostředí, na který jsou uživatelé aplikace PASSPORT zvyklí. Vstupní branou do systému WATT je internetový prohlížeč.

WATT je optimalizován pouze pro editaci a prohlížení docházkových dat. Nastavení způsobu zpracování docházky konfiguruje správce systému pomocí modulu PASSPORT.

WATT nabízí tyto funkce:

- Přístup do systému na základě přihlášení jménem a heslem
- Zobrazení osob v hierarchické stromové organizační struktuře
- Zpracování docházky na základě údajů ze snímačů
- Editace docházky
- Přístup k vlastním docházkovým datům pro každou osobu evidovanou v systému

Ke své činnosti potřebuje aplikace WATT několik dalších programů z balíku INFOS:

- Správu karet –slouží pro vydávání karet jednotlivým osobám, vytvoření matričních dat o těchto osobách a jejich přiřazení na střediska.
- Administraci uživatelů –definuje jednotlivé uživatele systému, jejich práva v rámci aplikací a dále vytváří organizační strukturu podniku, která je využívána v rámci docházkového systému.
- PASSPORT –přebírá nastavení zpravování docházky, tj. modely pracovní doby a jejich přiřazení jednotlivým osobám.

Tato dokumentace popisuje běžné funkce systému WATT. Podrobnější výklad způsobu vyhodnocování docházky nabízí dokumenty "Passport – Uživatelská dokumentace" a "Passport - Administrátorská dokumentace"

# 1.1. Základní pojmy

| 😻 Pojmy                  |                                                                                                    |
|--------------------------|----------------------------------------------------------------------------------------------------|
| Primární data            | Údaje o průchodech (příchodech, odchodech) ze snímačů (např.<br>"12:00 Odchod na oběd")                                                |
| Vložená data             | Vložené (přidané) průchody pomocí aplikace Passport nebo Watt                                                                          |
| Model pracovní doby      | Soubor hodnot popisující pracovní dobu skupiny osob                                                                                    |
| Editace                  | úprava nebo oprava záznamu                                                                                                    |
| Editace docházky         | úprava nebo oprava výkazu docházky osoby                                                                                               |
| Mzdová složka            | Obsahuje údaje o odpracované době                                                                                                    |
| Generování               | Dopočtení mzdových složek ve dnech, kdy nejsou primární data, ale<br>lze je vypočítat z dat v okolních dnech a podle nastavení výpočtu |
| Generování               | Dopočtení mzdových složek ve dnech, kdy nejsou primární data, ale<br>lze je vypočítat z dat v okolních dnech a podle nastavení výpočtu |
| Příznaky mzdových složek | Příznaky vztažené k mzdovým složkám a zobrazované u mzdových                                                                           |
|                          |                                                                                                    |

| WATT   | 1. Pojmy, zkratky, příznaky_                                                      |
|--------|-----------------------------------------------------------------------------------|
|        | složek                                                                            |
| Fond   | Denní délka pracovního úvazku, tj. doba, kterou má být pracovník na<br>pracovišti |
| Rozdíl | Doba vzniklá nedosažením fondu odpracovanou dobou                                 |

# 2. Spuštění aplikace

Pro přístup k aplikaci WATT je nutný internetový (tzv. webový) prohlížeč. Podporovány jsou následující prohlížeče a jejich vyšší verze:

- Microsoft Internet Explorer 6.0 a vyšší
- Mozilla Firefox 2.0

Modul pro editaci docházky "Klient docházky" vyžaduje navíc instalaci Java JRE 1.5 a vyšší.

Předpokládejme nyní, že server, na kterém WATT běží se jmenuje *dochazka*. Toto jméno může být samozřejmě libovolné, volí jej správce sítě. Aplikace WATT se spouští pomocí nabídky hlavní stránky, která je přístupná na adrese <u>http://dochazka/watt</u>.

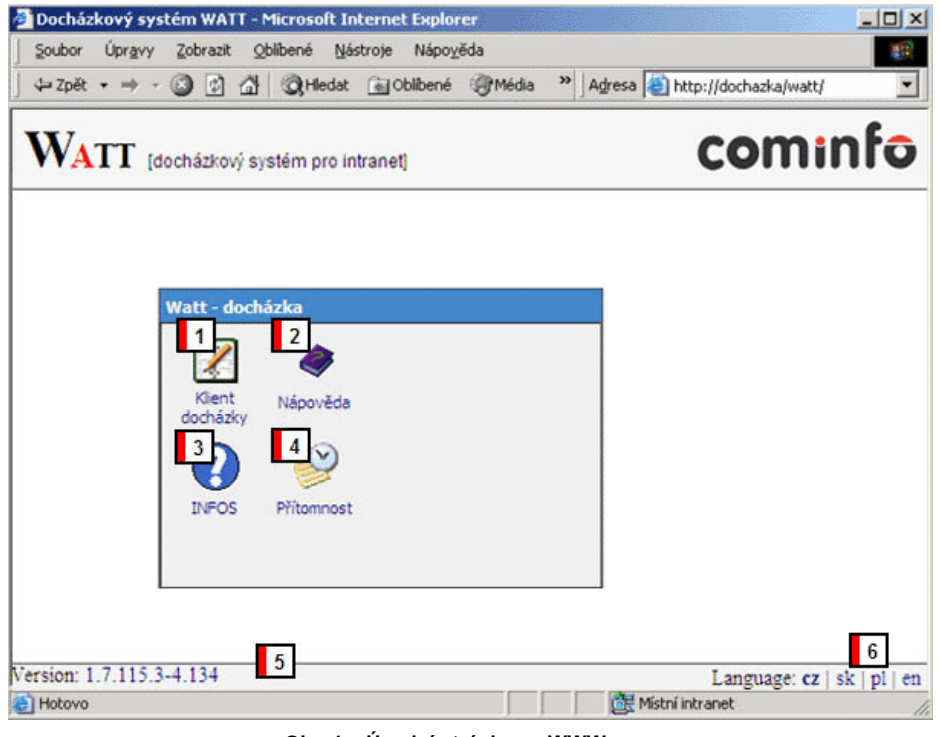

Obr. 1 – Úvodní stránka na WWW serveru

Klepnutím na ikonu 2 [1] se otevře nové okno klienta WATT s výzvou k přihlášení do systému. Další ikonka 4 [2] otevře okno nápovědy, symbol otazníku [3] spustí aplikaci INFOTerminál (o této aplikaci více v kapitole 10). A poslední ikonka [4] spouští aplikaci Přítomnost. Vpravo dole [5] se nachází výpis s aktuálním číslem verze Wattu.

Klient WATTu disponuje možností volby jazyka, kterým bude s uživatelem komunikovat. Nastavení jazyka lze provést vpravo dole na úvodní stránce pomocí odkazů Language [6].

Výchozím jazykem je čeština. Po změně zůstává zvolený jazyk nastaven i pro příští práci s WATTem.

# 2.1. Přihlášení do programu

Do systému WATT se může přihlásit pouze uživatel s platným uživatelským jménem a heslem. Jména a hesla přiděluje správce systému. Přihlašovací procedura slouží jako ochrana před neoprávněným přístupem k docházkovým datům a k jednoznačné identifikaci uživatele. Přihlašovací údaje zadejte do přihlašovacího dialogu (Obr. 2). Před přihlášením je možno pomocí rolety *Jazyk* zvolit jazyk, ve kterém bude program komunikovat. Vložené údaje potvrďte stiskem tlačítka Ok, popř. klávesou Enter. Symbol zámku v políčku pro zadání hesla signalizuje, že přenos hesla po síti je šifrovaný.

| Přihlášení do systému Watt |                           |  |  |  |  |  |
|----------------------------|---------------------------|--|--|--|--|--|
| Uživatelské jméno:         | karel.novak               |  |  |  |  |  |
| Heslo:                     | ****                      |  |  |  |  |  |
| Jazyk:                     | čeština 🔻                 |  |  |  |  |  |
|                            | <u>O</u> k <u>Z</u> rušit |  |  |  |  |  |
| Java Applet Window         |                           |  |  |  |  |  |

Obr. 2 – Přihlášení do systému

Po úspěšném přihlášení dialog zmizí a zobrazí se hlavní obrazovka aplikace (viz kapitola č.3 dole). Pokud je zadáno neplatné uživatelské jméno nebo heslo, systém opakovaně žádá vstup přihlašovacích údajů. Po třech neúspěšných pokusech o přihlášení je zobrazena chybová zpráva a aplikace je ukončena.

Každý přihlášený uživatel si může změnit heslo, více o tom na straně 13 (kapitole 3.4.1).

# 3. Hlavní okno aplikace

Po úspěšném přihlášení vstupuje uživatel do hlavního okna aplikace. Jeho plocha je rozdělena na dvě části. V levé části je zobrazena organizační struktura podniku s organizačními jednotkami (středisky). Zobrazeny jsou zde pouze ty organizační jednotky podniku, na které byly uživateli přidělena oprávnění. Pravou část okna zabírá seznam osob. V horní časti pak uživatel nalezne menu a nástrojovou lištu.

| Soubor       Zpracování       Nastavení       Sestavy       Stužby       Zobrazení       Nápověda         Image: Strativ Struktura       Image: Strativ Struktura       Image: Struktura       Image: Struktura       Image | 🎙 Watt klient - Evidence docházky                                                                                                    | [1.1.2010, 31.1.2010]                                                                                                    |                                                                                                    |                                                                                               |                                                                                                    |          |
|----------------------------------------------------------------------------------------------------|----------------------------------------------------------------------------------------------------|----------------------------------------------------------------------------------------------------|----------------------------------------------------------------------------------------------------|-----------------------------------------------------------------------------------------------|----------------------------------------------------------------------------------------------------|----------|
| Příjmení a jméno       Středisko       Os. číslo       Model pracovní doby       Zařazení         ■ Cominfo a.s. na A-04       ■ Batoš Jiří, Ing.       700       712       Schw.pr.navíc-Pružná         ■ Dio Jobchod,       ■ Batoš Jiří       900 Júčtárna       914       M01 Pružná         ■ 200 [Prode]n:       ■ 300 [montáž]       ■ Batoš Alice, Mgr.       700       719       M02 Pevná 5 Zkr         ■ 400       ■ 500 [ýroba e       ■ 600 [ýroba e       ■ 600 [účtárna       913       M03 Úklid 6h         ■ 500 [ýroba e       ■ 600 [ýroba e       ■ 600 [účtárna       913       M03 Úklid 6h         ■ 100 [účtárna,       900 [účtárna       914       M01 Pružná       ■         ■ 400       ■ 500 [ýroba e       ■ 600 [účtárna       913       M03 Úklid 6h         ■ 100 [účtárna,       917       M02 Pevná 5 Zkr       ■       ■         ■ 400 [účtárna,       913       M03 Úklid 6h       ■       ■         ■ 100 [účtárna,       915       M01 Pružná       ■       ■         ■ 2       Charuzová Danuše       900 [účtárna,       915       M01 Pružná         ■ 100 [účtárna,       ■       700       736       M01 Pružná       ■         ■ Nezařazeno       ■                                                                                                    | Soubor Zpracování Nastavení Se                                                                                                    | stavy Statistiky Sļužby                                                                                                    | Zobrazení Nápověda                                                                                                    |                                                                                               |                                                                                                    |          |
|                                                                                                    | Organizační struktura     Organizační struktura     Organizační | Přijmení a jméno<br>Bartoš Jiří, Ing.<br>Bartošová Jaroslava<br>Bednář Jiří<br>Číhalová Alice, Mgr.<br>Gazdoš Antonín, Ing.<br>Hanáková Marta<br>Holíková Marcela<br>Charuzová Danuše<br>Chudoba Petr, Ing.<br>Chvíla Michal, Ing.<br>Igníček Marek Ing. | ↑ Středisko<br>700<br>900 (účtárna<br>900 (účtárna<br>700<br>900 (účtárna<br>900 (účtárna<br>900 (účtárna<br>900 (účtárna<br>700<br>700<br>700 | Os. číslo<br>712<br>914<br>904<br>719<br>766<br>913<br>997<br>915<br>736<br>736<br>737<br>760 | Model pracovní doby           Schv pr.navíc-Pružná           M01 Pružná           M01 Pružná           M02 Pevná 5 zkr           M01 Pružná           M01 Pružná           M01 Pružná           M01 Pružná           M01 Pružná           M01 Pružná           M01 Pružná           M01 Pružná           M01 Pružná           M01 Vružná           M01 Vružná           M01 Vružná           M01 Vružná           M01 Vružná           M01 Vružná | Zařazení |

Obr. 3 - Hlavní okno aplikace

# 3.1. Organizační struktura

Organizační struktura podniku je v aplikaci PASSPORT tvořena formou hierarchické struktury, ve které jednotlivé větve popisují přístup uživatelů k jednotlivým střediskům podniku. Každá větev se skládá z uzlů, které odpovídají organizačním jednotkám podniku (střediskům). Jednotlivé větve struktury pak odpovídají vyšším organizačním jednotkám podniku (provoz, závod).

- 🚔 kořen, základ organizační struktury
- subjekt, základní organizační jednotka (podnik)
- strom, prvek pro rozdělení subjektu podle různých kritérií
- 🗖 uzel, koncový prvek organizačního členění (např. středisko)

# 3.2. Seznam osob

Pravou část hlavního okna tvoří seznam osob. Po výběru střediska z Organizační struktury je tento seznam naplněn informacemi o osobách, které organizačně patří pod toto středisko. Seznam zobrazuje pro každou osobu základní údaje, tak jak byly přiřazeny v aplikaci *Správa karet* (některé údaje - označeny \* - se liší podle stavu zpracování docházky a zvoleného období).

- aktuální přítomnost
- příjmení, jméno a titul
- osobní číslo
- číslo karty
- osobní údaje (volitelně, podle oprávnění)
- přiřazený model pracovní doby \*
- pracovní poměr \*
- pracovní zařazení \*
- příznak schválení docházky za dané období \*
- příznak začátku nebo konce prac.poměru \*
- podrobnosti o poslední vytvořené uzávěrce

Seznam osob umožňuje také seskupení osob z více než jednoho střediska. Pro vytvoření seznamu osob z více středisek je nutné určit střediska, z kterých má být seznam osob vytvořen. Pro tento případ slouží tlačítko výběru  $\mathbf{V}$  v nástrojové liště nebo položka menu *Zpracování/Výběr středisek*. Po stisknutí tohoto tlačítka se v okně organizační struktury objeví u každého střediska políčko pro označení výběru. Zaškrtnutím políček zvolených středisek dostaneme záznamy všech těchto středisek. Označení osoby pro další zpracování (editaci, tisk docházky) se provede klepnutím levého tlačítka myši na jméno zvolené osoby. Pro výběr více osob je potřeba držet po dobu výběru klávesu *CTRL*.

### 3.2.1. Význam ikon pro přítomnost

Před jménem každé osoby je zobrazena jedna z ikon, která symbolizuje aktuální přítomnost osoby na pracovišti. Přítomnost je vyhodnocena pro čas, kdy byl načten seznam osob. Aktualizace přítomnosti lze docílit stiskem tlačítka pro obnovení dat. Význam ikon je následující:

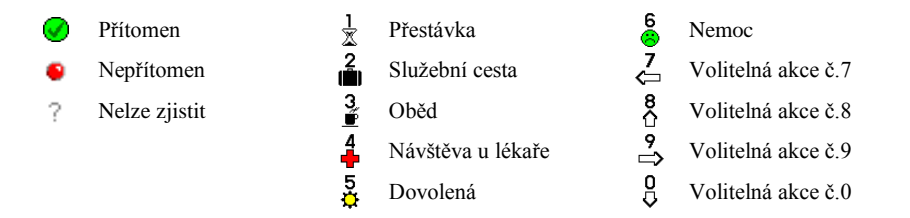

Zjišťování přítomnosti se provádí na základě poslední provedené docházkové akce (i editované nebo vložené) a na základě plánu nepřítomnosti. Pokud pro daný den neexistuje docházková akce ze snímače, ale je plánována absence, je zobrazen symbol významově odpovídající charakteru nepřítomnosti.

Podržením ukazatele myší nad symbolem aktuální přítomnosti je zobrazen datum, čas a typ akce, na jejímž základě je přítomnost zobrazena.

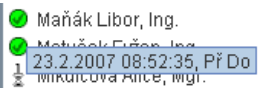

Obr. 4 - Bublina s detailem poslední akce pro zobrazení přítomnosti

**Pozn**. Pro výpočet a zobrazení aktuální přítomnosti se **neuvažují** editace mzdových složek, ale pouze průchodové akce. Pokud například pracovník onemocní a nemá jako poslední akci naraženo "Odchod na nemoc" pak je v seznamu osob zobrazena ikona dle příslušné poslední akce (Odchod – Nepřítomen), i když má v daný den ručně v editoru docházky zadanou celodenní nemoc.

### 3.2.2. Vyhledávání v seznamu osob

Seznam osob umožňuje vyhledání záznamu osoby podle příjmení nebo osobního čísla. Vyhledávací okno je dostupné pomocí menu *Zpracováni/Vyhledávání osob (Ctrl+F)* nebo ikonou A z nástrojové lišty. Vyhledávání probíhá v zobrazeném seznamu (osoby ze zvolených středisek). Lze vyhledávat podle příjmení, osobního čísla a čísla karty.

Vyhledávání v celé evidenci je možné pouze po vybrání volby *Hledat ve všech střediscích*. Toto vyhledávání ignoruje ostatní tři volby a nerozlišuje malá a velká písmena. Výsledek takového vyhledávání je pak seznam osob, který se zobrazí na první pozici organizační struktury a je udržován v paměti, dokud neproběhne další vyhledávání ve všech střediscích a tím je přepsán.

Dále je možné v seznamu vyhledávat podle prvních písmen jména osoby. Po kliknutí myší do seznamu a souvislém vypsání několika úvodních písmen jména osoby ukazatel výběru přejde na osobu takového jména.

| Vyhledání osoby                     | $\mathbf{X}$                      |
|-------------------------------------|-----------------------------------|
| <b>Příjmení ▼</b> = <mark>ma</mark> |                                   |
| Volby hledání                       |                                   |
| 🗹 Hledat od začátku                 | 🗌 Rozlišovat malá a velká písmena |
| 🗌 Celý řetězec                      | Hledat ve všech střediscích       |
|                                     | <u>N</u> ajít <u>Z</u> rušit      |

Obr. 5 - Vyhledávání osob

### 3.2.3. Řazení seznamu osob

Zobrazené osoby je možno seřadit podle libovolného zobrazeného údaje. Seřazení se provede kliknutím na záhlaví zvoleného sloupce. Další kliknutí na stejný sloupec způsobí seřazení v obráceném pořadí. Sloupec, podle kterého jsou data setříděna je označen šipkou nahoru nebo dolů podle směru řazení.

|    | Příjmení a jméno     | 1 | Os. číslo | Model pracovní doby |
|----|----------------------|---|-----------|---------------------|
| 0  | Michalec Libor, Ing. |   | 755       | M01 Pružná          |
| 0  | Šik Martin, Ing.     |   | 756       | M01 Pružná          |
| ļ. | Zástěra Lukáš, Ing.  |   | 757       | M01 Pružná          |

Obr. 6 - Záhlaví seznamu seřazeného vzestupně podle os.čísla

Po seřazení seznamu podle vybraného sloupce jsou osoby se stejnou vlastností seřazeny v pořadí posledního řazení. Např. po seřazení podle osobního čísla a následně podle modelu pracovní doby budou osoby se stejným modelem seřazeni dále podle osobního čísla.

# 3.3. Výběr dat

*Výběrem dat* rozumíme určení základních parametrů pro zpravování docházky. Nejdůležitějším parametrem je volba období pro editaci docházky. *Výběr dat* rovněž umožňuje filtrovat seznam osob podle přiřazeného modelu pracovní doby, pracovního poměru nebo mimo-evidenčního stavu.

K nastavení těchto parametrů slouží dialogové okno, které lze vyvolat volbou menu *Zpracování/Výběr dat (Ctrl+D)*, případně tlačítkem 🗳 nástrojové lišty.

#### 3.3.1. Výběr období

Docházkový systém WATT umí zpracovat a zobrazit docházku maximálně za období 42 dnů. Proto je na začátku práce potřeba určit období, která budou zobrazena. Systém automaticky nastaví začátek období na první den aktuálního měsíce, konec pak na datum aktuálního dne.

Změnu rozsahu zpracovávaného období lze provést pomocí záložky *Období* okna *Výběru dat* (viz. Obr. 7).

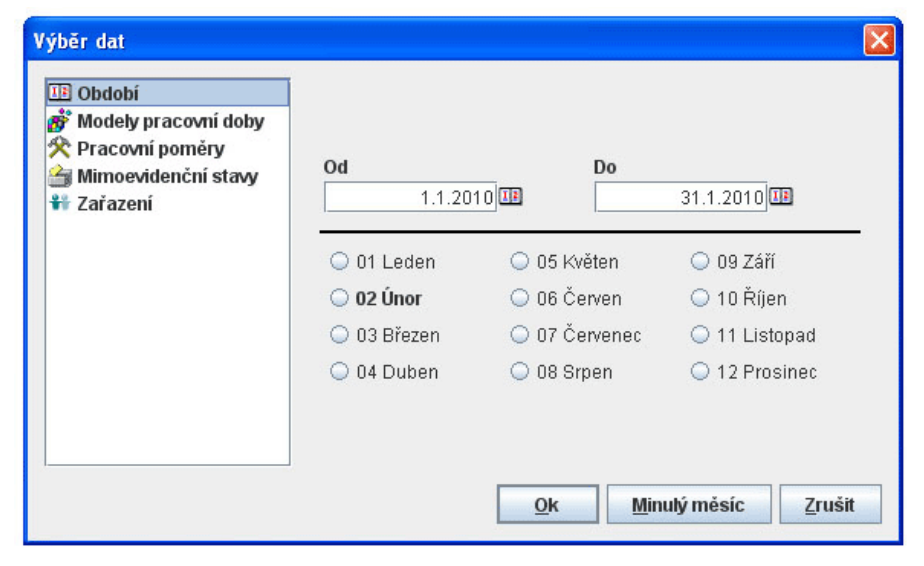

Obr. 7 - Výběr období

Do políček *Od* a *Do* je možné vepsat požadovaná data začátku a konce období. Maximální délka je 42 dnů. Kliknutím na jméno měsíce se nastaví pole *Od* resp. *Do* na začátek resp. konec zvoleného měsíce aktuálního roku. Výběr období potvrďte tlačítkem *Ok* nebo klávesou *Enter*. Tlačítko *Minulý měsíc* slouží pro rychlou volbu, kdy je za zpracovávané období nastaveno od začátku do konce minulého měsíce (např. v lednu roku 2007 je zvolen prosinec 2006).

**Tip:** Kliknutím na ikonku kalendáře vedle pole datumu, lze vybrat datum přímo v grafickém kalendáři.

### 3.3.2. Výběr dat – filtrování v seznamu osob

Záložky *Modely pracovní .doby, Pracovní poměry, Mimo-evidenční stavy* a *Zařazení* okna Výběru dat slouží k nastavení podmínek pro zobrazení osob v seznamu osob. Pokud nejsou filtry aktivní, jsou v seznamu zobrazeny všechny osoby, které patří do zvolených středisek. Aktivací příslušných filtrů je tento seznam omezen pouze na osoby vyhovující zvoleným podmínkám, tj. ty které mají přiřazen určitý model, pracovní poměr nebo mimo-evidenční stav.

Na Obr. 8 je zobrazeno okno pro definici filtru pro modely pracovní doby. Volba *Povolit filtrování* [1] slouží k aktivaci filtru, pokud není filtrování povoleno, jsou zobrazovány všechny osoby bez ohledu na přiřazený model. Pokud je filtr aktivní, pak seznam osob zobrazuje pouze osoby s vybraným modelem. Výběr modelu pro filtraci se provede zaškrtnutím políčka [2] před jménem modelu. Volba *Zobrazit i osoby bez přiřazeného modelu* [3] zobrazí v seznamu osob i ty osoby, které nemají přiřazený žádný model. Tlačítkem OK se uloží nastavení všech filtrů.

| Výběr dat                                                                            |                                                                                                    |                               |
|--------------------------------------------------------------------------------------|----------------------------------------------------------------------------------------------------|-------------------------------|
| Dbdobí<br>Modely pracovní doby<br>Pracovní poměry<br>Mimoevidenční stavy<br>Zařazení | <ul> <li>✓ Povolit filtrování</li> <li>Možnosti filtru</li> <li>✓ m M01 Pružná THP</li> <li>✓ m M01 Pružná THP bez pravidel</li> <li>✓ m M01 Pružná THP WATTvvv</li> <li>✓ m M02 Pevná</li> <li>✓ m M03 3-Směnný -2:00</li> <li>✓ m M03 3-Směnný</li> <li>✓ m M03 3-Směnný / 4 dny</li> <li>✓ m M04 2-směnný / 4 dny</li> <li>✓ Zobrazit i osoby bez přiřazeného modelu</li> </ul> | 1<br>2<br>3<br><u>Z</u> rušit |
| Java Applet Window                                                                   |                                                                                                    |                               |

Obr. 8 - Nastavení filtru výběru dat

Analogicky lze nastavit filtr pro *Pracovní poměry* a *Mimo-evidenční stavy* na odpovídajících záložkách. Nastavení filtru se automaticky ukládá.

TIP: Pro rychlý přístup do dialogu nastavení filtru lze kliknout pravým tlačítkem myši na záhlaví příslušného sloupce seznamu osob (model pracovní doby a pracovní poměr). Zobrazí se okno výběru dat s aktivní záložkou filtru pro zvolený sloupec.

# 3.4. Další funkce

# 3.4.1. Změna hesla

Každý uživatel si může po přihlášení změnit své heslo. Změna se provede volbou menu *Soubor/Změna hesla* nebo ikonou v panelu nástrojů. Pro úspěšnou změnu hesla je nutno zadat staré heslo a dvakrát zvolené heslo nové. Volitelně lze aktivovat požadavky na kvalitu hesla, dále je po uživateli požadováno, aby heslo obsahovalo číslice, velká a malá písmena nebo speciální znaky.

| WATT                                                                               |                                                         |                                              |                                                                                         |                                                                                          | 3. Hlavní okno aplikace |
|------------------------------------------------------------------------------------|---------------------------------------------------------|----------------------------------------------|-----------------------------------------------------------------------------------------|------------------------------------------------------------------------------------------|-------------------------|
| ing., Chy                                                                          | tilova+++ Dagmar                                        | 1010                                         |                                                                                         |                                                                                          |                         |
| Změna                                                                              | hesla                                                   | E                                            | odsouhlas                                                                               | Programator<br>Programátor -                                                             | 01                      |
| Ρůνος                                                                              | dní heslo:                                              | Â                                            | HP<br>HP                                                                                | Programátor<br>Programátor                                                               | 01<br>01                |
| Nové                                                                               | heslo:                                                  | ĥ                                            | HP<br>HP bez pra                                                                        | Programátor                                                                              | 01 ==<br>01             |
| P<br>P<br>P                                                                        | uj nové heslo: *****                                    | €<br><u>Z</u> rušit                          | Minimální délka<br>Maximální délk<br>Provádí se kon<br>Heslo musí ob<br>z minimálně 3 l | a hesla: 5<br>a hesla: 10<br>trola historie hesel<br>sahovat znaky<br>následujících skun | : 3<br>in 7naků:        |
| , Java Apr                                                                         | olet Window                                             |                                              | - velké písme                                                                           | no [A-Z]                                                                                 |                         |
| <ul> <li>Provalil M</li> <li>Ryšánko</li> <li>Samohýl</li> <li>Strachoň</li> </ul> | farek, Ing.<br>vá Alžběta, Ing<br>Ondřej, Mgr.<br>Filip | 828 M01 Pružr<br>7bd<br>717 M01 Pružr<br>7bc | - malé písme<br>- číslo (0-9)<br>- specialní zn<br>Java Applet Wind                     | no [a-z]<br>ak [{}[],.<>;:"?/ \`~!@<br>low                                               | )#\$%^&*()+=]           |
| ? Stříteskí                                                                        | l adislav Inn                                           | 7v4                                          |                                                                                         |                                                                                          |                         |

Obr. 9 - Dialog pro změnu hesla se zobrazením požadavků na kvalitu hesla

# 3.4.2. Ukončení aplikace

Ukončení aplikace se provede pomocí ikony **31**. Při ukončení se provede odhlášení uživatele ze systému, uložení nastavení filtrů výběru dat a uživatelského nastavení. Všechny okna aplikace se automaticky uzavřou (včetně sestav a nápovědy). Aplikaci lze opět spustit z úvodní stránky.

### 3.4.3. Aktualizace zobrazených dat

Pokud jiný uživatel provede změnu dat v organizační struktuře nebo ve vlastnostech osoby, změny se zobrazí až po obnovení dat volbou menu *Zpracování/Obnovit data* nebo tlačítkem <sup>(1)</sup>. Podle toho, která část hlavního okna je aktivní se provede obnova buď seznamu osob nebo organizační struktury. Tato funkce obnovuje i indikátory přítomnosti v seznamu osob a je dostupná i horkou klávesou F5.

Na základě údajů získaných ze snímačů (průchody) je systém WATT schopen vytvořit výkaz docházky za zvolené období. Tento výkaz docházky je možno dále oprávněnými uživateli upravit (editovat), zobrazit, vytisknout. Pro editaci dat je nutné, aby uživatel disponoval právem *Editovat docházku osoby*.

Editor výkazu docházky je tvořen samostatným oknem, které se otevře pomocí menu *Zpracování/Editace docházky*. Docházka se zobrazí pro označené osoby v seznamu osob hlavního okna.

| 🗡 Malatinský Petr [738], 1.1.2              | 010 - 31.1 | 2010     |         |                 |        |             |        |              |         |             |        |            |      |         |         |         |         |          |
|---------------------------------------------|------------|----------|---------|-----------------|--------|-------------|--------|--------------|---------|-------------|--------|------------|------|---------|---------|---------|---------|----------|
| Soubor Zpracování Nastavení                 | -          |          |         |                 |        |             |        |              | _       |             |        |            |      |         |         |         |         |          |
| osoba Malatinský Petr (738)                 |            |          |         |                 |        |             |        |              |         |             |        |            |      |         |         |         |         |          |
|                                             |            |          |         |                 |        | ·           |        |              | ă.      |             |        |            |      |         |         |         |         |          |
| Pa 1.1.2010 So 2.1.2010                     | Ne 3.1     | 1.2010   |         | P0 4.1.201      |        | 01 5.1.2010 | 8      | 4 6.1.2010   | CT Ča   | 7.1.2010    | P      | a 8.1.2010 |      | S0 9.1. | 2010    | Ne 10.  | 1.2010  | P0       |
| Cas Akce Cas /                              | akce Cas   | 1        | ксе     | Cas<br>Internet | Аксе   | Cas         | AKCe C | as           | AKCE Ca | S AI        | KCe C  | as         | AKCe | Cas     | AKC     | e Cas   | AKC     | ce Ca    |
|                                             |            |          |         | 107.14.5        | Pruo   | 18 07:14:31 | Pr I   | B 08.22.27 F | T 18    | 07:14:37 Pr | . 1    | 07.17.32   | PT   |         |         |         |         | 100      |
|                                             |            |          |         | 10.40.0         | + Ou   | IB 10.40.04 | i u    | g 17.00.42 ( | 18      | 15.44.14 00 | 4      |            |      |         |         |         |         | 110      |
|                                             |            |          |         |                 |        |             |        |              |         |             |        |            |      |         |         |         |         | <u> </u> |
|                                             |            |          |         |                 |        |             |        |              |         |             |        |            |      |         |         |         |         | 3        |
|                                             |            |          |         |                 |        |             |        |              |         |             |        |            |      |         |         |         |         |          |
|                                             | 11.        |          |         |                 |        |             |        |              |         |             |        |            |      |         |         |         |         | Þ        |
| Datum Čas Akce                              |            | č        | tečka   |                 |        | Původní d   | ata    | Změněno      |         | Změnil      |        | Poznámi    | ka   |         |         |         |         |          |
| 4.1.2010 07:14:51 Příchod                   | z dovolené | li       | n dvere | dochazka        |        |             |        |              |         |             |        |            |      |         |         |         |         | 4        |
|                                             |            |          |         |                 |        |             |        |              |         |             |        |            |      |         |         |         |         | 4        |
|                                             |            |          |         |                 |        |             |        |              |         |             |        |            |      |         |         |         |         |          |
| Název mzdové složky                         | Hodiny     | Dny      | Př.     | Pá 1.1          | So 2.1 | Ne 3.1      | Po 4.1 | Út 5.1       | St 6.1  | Čt 7.1      | Pá 8.1 | 1 So 9.1   | I Ne | 10.1    | Po 11.1 | Út 12.1 | St 13.1 | Čt 1     |
| 🗹 Schváleno:                                |            |          |         |                 |        |             |        |              |         |             | X      |            |      |         |         |         |         | ×        |
| i Poznámky:                                 |            |          |         | Placený         |        |             |        |              |         |             | El     |            |      |         |         |         |         | AI       |
| Plánovaná směna:                            |            |          |         | Pružná          | volno  | volno       | Pružná | Pružná       | Pružná  | Pružná      | Pružna | á volno    | volr | no F    | Pružná  | Pružná  | Pružná  | Pruži    |
| Odpracovana smena:                          | 101.0      |          | ~       |                 |        |             | 0.00   |              | 0.00    |             |        |            |      |         | 0.004   | 0.00    |         |          |
| O - Odpracovano [hod]                       | 131:5      | 1 0,0    | 0       | 0.00            |        |             | 8:00   | 8:004        | 8:00    | ¥ 8:00¥     |        | ~~         |      |         | 8:00 9  | 8:001   | J 8:00  | Ψ        |
| POND - Pond (nod)                           | 168.0      | 0 21,0   | 0       | 8.00            |        |             | 0.04   | 8.00         | 0.00    | 8.00        | 8.     | 00         |      |         | 0.02    | 8.00    | 0.00    |          |
| OR - Oběd (bod)                             | 0.0        | 0 0,0    | 0       |                 |        |             | 0.04   | 0.02         | 0.08    | 0.20        |        |            |      |         | 0.03    | 0.03    | 0.09    |          |
| Celkem započteno (hod)                      | 134:1      | 6 17.0   | 0 s     |                 |        |             | 8:04   | 8:02         | 8:08    | 8:00        |        |            |      |         | 8:03    | 8:03    | 8:09    |          |
| - Dovolená - celkem (hod)                   | 0.0        | 0 15 0   | ň.      | 1               |        |             | 0.04   | 0.02         | 0.00    | 0.00        |        |            |      |         | 0.00    | 0.00    | 0.00    |          |
| 🖋 - Dovolená - počáteční tento rok          | 0:0        | 0 15.0   | 0       |                 |        |             |        |              |         |             |        |            |      |         |         |         |         | 5        |
| 🖉 - Dovolená - svnchronizace lhor           | 0:00       | 0 15.0   | 0       |                 |        |             |        |              |         |             |        |            |      |         |         |         |         |          |
| - Dovolená - tento rok [hod]                | 0:0        | 0 15,0   | 0       |                 |        |             |        |              |         |             |        |            |      |         |         |         |         |          |
| 🖋 - Náhrada svátek (hod)                    | 8:0        | 0 1,0    | 0       | 8:00            |        |             |        |              |         |             |        |            |      |         |         |         |         |          |
| <ul> <li>Oběd dotace 1 [ks]</li> </ul>      | 17,        | 0        |         |                 |        |             | 1,0    | 1,0          | 1,0     | 1,0         |        |            |      |         | 1,0     | 1,0     | 1,0     |          |
| <ul> <li>Oběd dotace celkem (ks)</li> </ul> | 17,        | 0        |         |                 |        |             |        |              |         |             |        |            |      |         |         |         |         |          |
| - Pritomnost [hod]                          | 134:1      | 6 0,0    | 0       |                 |        |             | 8:00   | 8:00         | 8:00    | 8:00        |        |            |      |         | 8:00    | 8:00    | 8:00    |          |
| - Rozdil [hod]                              | -25:4      | 4 -3,2   | 2       |                 |        |             |        |              |         |             | -8:    | 80         |      |         |         |         |         | -        |
|                                             |            |          |         |                 |        | *****       |        |              |         |             |        |            |      |         |         |         |         |          |
| Názav mzdová složku                         | Dature     |          |         | Den             | huálan |             | 1      | 7měněno      |         | Zmáni       |        | 1          |      |         |         |         |         |          |
| Razev Inzuove słożky                        | Datum      | 4.1.2010 |         | Denso           | nvaien |             |        | Lineneno     |         | Zmenii      |        |            |      |         |         |         |         | 6        |
| s ochraieno.                                | Fondella   | +.1.2010 |         | ne              |        |             |        |              |         |             |        |            |      |         |         |         |         | Υ.       |
|                                             |            |          |         |                 |        |             |        |              |         |             |        |            |      |         |         |         |         |          |
|                                             |            |          |         |                 |        |             |        |              |         |             |        |            |      |         | 49 M01  | Pnižná  |         |          |

Obr. 10 - Editor docházky

Horní část okna editoru zabírá menu, roleta pro rychlý přechod mezi editovanými osobami [1] a lišta nástrojů [2]. Zbylá část je horizontálně rozdělena na dvě poloviny. V horní polovině jsou zobrazeny údaje ze snímačů - průchody [3] s detailem aktuální buňky [4] a dole pak vypočtené hodnoty *mzdových složek* pro jednotlivé dny [5] opět s detailem aktuální buňky [6].

V záhlaví obou částí editoru jsou zobrazeny dny včetně data s červeně zvýrazněnými víkendy, šedé vertikální čáry představují hranice týdnů a jsou zobrazeny vždy mezi nedělí a pondělkem.

V záhlaví (titulku) okna jsou zobrazeny údaje o editované osobě, vybraném období, případně upozornění týkající se uzávěrky či přístupu pouze pro čtení.

🔏 Maňák Libor, Ing. [727], 1.1.2007 - 31.1.2007 👭 OBDOBÍ UZAVŘENO !!!

Obr. 11 - Titulek editoru v uzavřeném období

### 4.1. Nástrojová lišta editoru

Součástí lišty je roleta pro rychlý přechod mezi editovanými osobami [1], která obsahuje všechny označené osoby ze seznamu osob a umožňuje tak rychlé zobrazení docházky dalších osob bez nutnosti zavírat okno editoru. Přecházet ve výběru osob dovoluje rovněž ovládací prvek vedle rolety, který

umožňuje klasickou navigaci na první, předchozí, další a poslední prvek. Pokud byl výkaz docházky změněn je před přechodem na další osobu zobrazena výzva k uložení změn. Význam dalších ikon je uveden v následující tabulce:

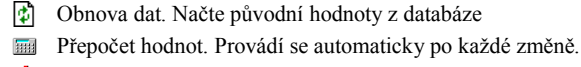

- ٨ Výběr období.
- Editor zakázek

H Uložení změn ve výkazu do databáze

- Tisk výchozí sestavy
- Cobrazení docházkové fotografie
- Zavře okno editoru docházky.

### 4.2. Základy práce s editorem

Editor lze ovládat buď myší nebo klávesnicí. Editační oblasti jsou tvořeny tabulkami. Pohyb po buňkách tabulek je možný buď pomocí kurzorových tlačítek klávesnice nebo kliknutím myší na příslušnou buňku.

Pokud je údaj v buňce možno editovat, lze buňku stiskem klávesy Enter přepnout do editačního režimu a údaj buňky upravit. Do editačního režimu lze ovšem přejít i pouhým zapsáním údaje. Např. pro vložení hodnoty "8:00" do aktuální buňky lze začít psát klávesou 8 bez nutnosti mačkat Enter. Po editaci údaje lze režim editace ukončit klávesou Enter – potvrzení změny nebo klávesou Esc – zrušení změny. Editovaný údaj je zobrazen tučným písmem.

Editovatelné údaje jsou identifikovány zeleným písmenem "E" v pravém horním rohu buňky (viz. Obr. 12).

| Po 4.8  | Út 5.8       | St 6.8 |
|---------|--------------|--------|
| 🗹 admin |              |        |
|         | 4            |        |
| 8:00 🎙  | 8:00 🖗       | 8:00 🖗 |
| 1:00    | <b>1</b> :00 | 0:40   |
|         |              | _      |

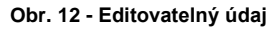

Pro vložení nového údaje do tabulky slouží klávesa Insert. Klávesa Delete vymaže buňku. Stisk pravého tlačítka myši na libovolné buňce vyvolá kontextové menu s nabídkou všech operací, které lze s vybraným údajem provést.

### 4.2.1. Přehled klávesových zkratek

| Kurzorové šipky | <ul> <li>pohyb po tabulce v příslušném směru</li> </ul>               |
|-----------------|-----------------------------------------------------------------------|
| Home            | <ul> <li>přechod na první den tabulky</li> </ul>                      |
| End             | <ul> <li>přechod na poslední den tabulky</li> </ul>                   |
| Delete          | - smazání hodnoty                                                     |
| Insert          | - vložení hodnoty                                                     |
| Ctrl+S          | - uložení změn                                                        |
| F5              | <ul> <li>obnovení původních dat</li> </ul>                            |
| F6              | <ul> <li>přechod mezi editorem průchodů a výkazem docházky</li> </ul> |
| F7              | - přepočet hodnot                                                     |
| F9              | - uznat práci navíc                                                   |
|                 |                                                                       |

### WATT

| Ctrl+P | <ul> <li>přejít na předchozí osobu výběru</li> </ul>   |
|--------|--------------------------------------------------------|
| Ctrl+N | <ul> <li>přejít na následující osobu výběru</li> </ul> |
| Ctrl+Q | <ul> <li>uzavření okna editoru</li> </ul>              |

# 4.3. Editace dat a systém oprávnění

Každému uživateli lze v modulu "Administrace uživatelů" přiřadit sadu oprávnění, která ovlivňují chování editoru, přesněji možnost upravovat jednotlivé částí výkazu docházky. Následující tabulka shrnuje jednotlivá oprávnění a jejich vliv na činnost editoru docházky. Pokud uživatel nemá přiřazeno žádné s následujících oprávnění, nelze editor vůbec otevřít.

| Název oprávnění               | Popis chování editoru                                                                                                    |  |  |  |  |  |
|-------------------------------|----------------------------------------------------------------------------------------------------|--|--|--|--|--|
| Editovat docházku osoby       | Lze editovat denní hodnoty mzdových složek (pouze těch, které jsou nakonfigurovány jako editovatelné)                                                       |  |  |  |  |  |
| Editovat průchody             | Lze editovat primární data ze snímačů, vkládat nová data a rušit jak vložená, tak primární data.                                                            |  |  |  |  |  |
| Editovat průchody (jen čas)   | Funguje pouze společně s oprávněním "Editovat průchody" a omezuje jeho platnost pouze na editaci času existujících dat. Nelze vkládat ani rušit data.       |  |  |  |  |  |
| Editovat průchody (jen typ)   | Funguje pouze společně s oprávněním "Editovat průchody" a<br>omezuje jeho platnost pouze na editaci typu existujících dat. Nelze<br>vkládat ani rušit data. |  |  |  |  |  |
| Editovat součty               | Povoluje editaci sumy mzdových složek                                                                                                    |  |  |  |  |  |
| Přidělovat směny              | Povoluje editaci položky "odpravovaná směna"                                                                                                    |  |  |  |  |  |
| Schvalovat docházku           | Povoluje denní schvalování docházky pomocí zaškrtávacích políček                                                                                            |  |  |  |  |  |
| Vidět hodnotu mzdové složky X | Uživatel vidí a případně může editovat mzdové složky zařazené do příslušné skupiny X (nastavuje správce)                                                    |  |  |  |  |  |

Aktuální přehled rozsahu oprávnění si může uživatel zobrazit volbou z menu Zpracování / Zobrazit editační práva.

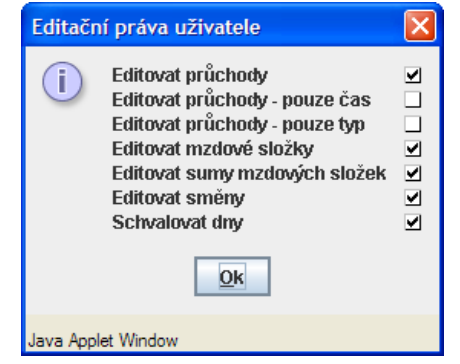

Obr. 13 - Zobrazení přiřazených oprávnění

# 4.4. Editace průchodů

V horní části okna editoru jsou po dnech zobrazeny všechny průchody týkající se docházky za zvolené období. Editor průchodů tvoří tabulka dnů s daty a spodní náhled na detail akce.

U průchodů lze měnit čas a typ akce. Editace času se provede přepsáním údaje buňky, typ akce se vybírá z rolety, které se zobrazí po stisku Enter na buňce s typem akce. Klávesa *Ins* vloží novou akci před akci v aktivní buňce editoru

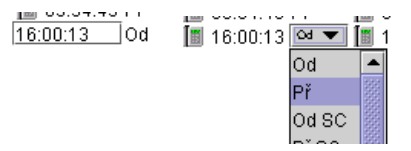

### Obr. 14 - Editace průchodu – vlevo času, vpravo typu akce

Pro zápis nového časového údaje primární akce lze použít následující formáty:

- h vkládají se pouze hodiny (např. 15 = 15:00:00)
- h:m vkládají se hodiny a minuty, tak jak byly vloženy
- hhmm vkládají se hodiny a minuty, tak jak byly vloženy bez oddělovačů (např. 1525 = 15:25:00, 0510 = 5:10:00)
- h:m:s vkládají se hodiny, minuty a sekundy, tak jak byly vloženy
- hhmmss vkládají se hodiny, minuty a sekundy, tak jak byly vloženy bez oddělovačů (např. 152530 = 15:25:30, 051015 = 5:10:15)
- h libovolná číselná hodnota udávající hodiny
- hh dvouciferná číselná hodnota udávající hodiny
- m libovolná číselná hodnota udávající minuty
- mm dvouciferná číselná hodnota udávající minuty
- s libovolná číselná hodnota udávající sekundy
- ss dvouciferná číselná hodnota udávající sekundy

Ke každé změně lze připojit poznámku. Poznámka se vpisuje přímo pole poznámka [1] v náhledu na detail akce.

| Datum    | Las      | Аксе   | стеска | Puvodni data             | zmeneno            | Zmenii | Poznamka       | 1 |  |
|----------|----------|--------|--------|--------------------------|--------------------|--------|----------------|---|--|
| 4.8.2003 | 16:44:11 | Odchod | KA113  | 4.8.2003 16:18:11 Odchod | 11.9.2003 13:41:15 | admin  | Oprava odchodu | • |  |
|          |          |        |        |                          | ****               |        |                |   |  |

# Obr. 15 - Detail průchodu a editace poznámky

Z pohledu editoru rozlišujeme následující základní druhy průchodů (akcí).

# 4.4.1. Primární akce

Primární akce 🔳 jsou data získaná přímo ze snímačů. Primární akce je tvořena následujícím údaji:

- Datum a čas akce
- Typ akce
- Název snímače

#### 4.4.2. Editované primární akce

Editací *primární akce* se tato stává *editovanou primární akci*. Lze provést buď korekci času a typu průchodu. Editovaná primární akce *in je tvořena následujícími údaji*:

- Opravený datum a čas akce
- Opravený typ akce
- Původní datum a čas akce

- Původní typ akce
- Název snímače
- Jméno uživatele, který provedl editaci
- Datum a čas změny
- Volitelná poznámka k editaci

Stisk Delete nad editovanou primární akcí změní její stav zpět na platnou primární akci

### 4.4.3. Zrušené primární akce

Smazání *primární akce* způsobí její zneplatnění, tj. nebude uvažována při výpočtu docházky (např. pokud si zaměstnanec označil průchod na snímači omylem). Smazanou primární akci 🔀 tvoří:

- Původní datum a čas akce
- Původní typ akce
- Název snímače
- Jméno uživatele, který akci zneplatnil
- Datum a čas změny
- Volitelná poznámka k editaci

Klávesa Delete změní smazanou primární akci zpět na platnou primární akci.

# 4.4.4. Vložené akce

Vložení akce je možné buď editací prázdného políčka tabulky příslušného dne nebo vložením klávesou *Insert*, kdy je nový údaj vložen před aktivní buňku. Vloženou akci 🔀 tvoří tyto údaje.

- Datum a čas akce
- Typ akce
- Jméno uživatele který vložení provedl
- Datum a čas vložení
- Volitelná poznámka k editaci

Vložené údaje je možno později dále modifikovat. Smazání vložené akce způsobí odstranění akce ze seznamu průchodů.

# 4.5. Editace denního výkazu (mzdových složek)

Spodní polovina okna editoru je tvořena tabulkou s vypočtenými denními hodnotami mzdových složek. V levé části tabulky jsou zobrazeny názvy mzdových složek [1] a jejich sumy [2] (v hodinách i dnech) za celé období, vpravo jsou již přímo vypočtené denní hodnoty [3] (pouze hodinové údaje).

| Název mzdové složky                         | Hodiny      | Dny    | Př.    | Po 1.1   | Út 2.1 | St 3.1 | Čt 4.1   |
|---------------------------------------------|-------------|--------|--------|----------|--------|--------|----------|
| Schváleno: 1                                | 2           |        |        | 3        |        |        |          |
| i Poznámky:                                 |             |        |        | Placený  | -      |        |          |
| Plánovaná směna:                            |             |        |        | Pružná   | Pružná | Pružná | Pružná F |
| Odpracovaná směna:                          |             |        |        |          |        |        |          |
| - Odpracováno [hod]                         | 169:17      | 0,00   |        |          | 8:00 🗘 | 7:57 🎗 | 7:58 🗘   |
| - Oběd [hod]                                | 10:30       | 0,00   |        |          | 0:30   | 0:30   | 0:30     |
| <ul> <li>Náhrada za svátek [hod]</li> </ul> | 8:00        | 1,00   |        | 8:00     |        |        |          |
| <ul> <li>Celkem započteno [hod]</li> </ul>  | 178:11      | 22,00  | s      |          | 8:03   | 7:57   | 7:58     |
| - Fond [hod]                                | 184:00      | 23,00  |        | 8:00     | 8:00   | 8:00   | 8:00     |
| - Práce nad fond [hod]                      | 2:11        | 0,00   |        |          | 0:03   | -0:03  | -0:02    |
| •                                           | Obr. 16 - D | enní v | ýkaz o | locházky |        |        |          |

První dva řádky obsahují indikátor schválení docházky a příznaky pro jednotlivé dny. Druhý a třetí řádek zobrazuje plánovanou a skutečně odpracovanou směnu (pokud je *odpracovaná směna* bez hodnoty, pak se shoduje s *plánovanou směnou*). Další řádky tabulky odpovídají jednotlivým mzdovým složkám.

Ve výkazu je možno editovat jak denní vypočtené hodnoty tak i hodnotu součtu (sumu), pokud je toto povoleno v konfiguraci modelu pracovní doby. Sumu lze editovat pouze tehdy, pokud je navíc vybrané období v rozsahu jednoho kalendářního měsíce. Editovatelnost položky je indikována symbolem "E" v levém horním rohu buňky.

Zda-li je možno údaje mzdové složky upravovat, zobrazuje barva symbolu tužky před jménem mzdové složky. Pokud před jménem není žádná ikona, pak údaje této složky nelze měnit. Význam barev ikon je následuje:

- Ize editovat pouze denní hodnoty
- 🥖 lze editovat pouze součet (sumu)
- Ize editovat sumu i denní hodny

#### 4.5.1. Editace mzdové složky

Editace mzdové složky se provede přepsáním její hodnoty v příslušné buňce tabulky. Po potvrzení změny je výkaz automaticky přepočten, protože změna může ovlivnit ostatní dny nebo hodnoty dalších mzdových složek. Editovaný údaj je zobrazen tučně. Pomocí klávesy *Delete* nebo kontextového menu (pravé tlačítko myši) je možné změnu odstranit a vrátit se tak k původní vypočtené hodnotě mzdové složky.

Editační pole mzdové složky akceptuje vstup v následujících formátech (hodnota je vyhodnocuje zleva, výchozím údajem jsou minuty):

- m vloží údaj v minutách (např. 42 = 0:42)
- h:mm vloží údaj v hodinách a minutách (5:42)
- **hmm** vloží údaj jako h:mm (542 = 5:42)
- xx,yy vloží údaj s desetinnou čárkou (např. hodnotu v Kč 5,30 nebo 8,5 hodiny)

#### 4.5.2. Vložení nové mzdové složky

Klávesou *Insert* nebo z menu je možno vložit do výkazu další mzdovou složku. Jejich seznam je zobrazen v okně. Zobrazeny jsou pouze ty složky, které připouští konfigurace modelu a pouze ty, které lze editovat.

| Vložení mzdové slož  | iky                       | 2 |
|----------------------|---------------------------|---|
|                      |                           |   |
| 2 - Lékař            |                           | - |
| 31 - Dovolená        |                           |   |
| 400 - Náhradní volno | )                         | _ |
| 401 - Náhradní volno | ) 2 (nařízené)            |   |
| SYAS - Nárok na obé  | ěd 1                      | = |
| - Nárok na oběd 2    |                           | - |
| - Nárok na oběd 3    |                           | Ŧ |
|                      | <u>O</u> k <u>Z</u> rušit |   |
| Java Applet Window   |                           |   |

Obr. 17 - Vložení mzdové složky

Pokud mzdová složka neobsahuje žádné denní hodnoty ani sumu nyní je automaticky z výkazu docházky odstraněna.

### 4.5.3. Příznaky mzdových složek

Příznaky pro dny jsou uvedeny ve druhém řádku výkazu pod jménem Poznámky.

- A! Absence ve dnu
- D! Nedodržena denní délka pracovní doby dle modelu
- E! nelze vypočítat (chyba v párování primárních dat)
- K! Nedodržení konce pracovní doby dle modelu
- Z! Nedodržení začátku pracovní doby dle modelu

Příznaky denních hodnot mzdových složek. Jsou uvedeny v detailu pod výkazem pro aktivní buňku.

- m údaj byl editován
- d údaj byl dopočítán na kontrolovaný začátek/konec resp. na začátek/konec jádra pracovní doby
- g údaj byl generován, hodnota nebyla přímo vypočtena z primárních, ale generována dle nastavení v číselnících
- s v daném dnu nebyl splněn fond, ale odpracovaná doba byla doplněna na hodnotu denního fondu podle konfiguračních parametrů

Příznaky pro sumy mzdových složek

- m denní údaj byl editován
- d údaj byl dopočítán na kontrolovaný začátek/konec resp. na začátek/konec jádra pracovní doby
- g údaj byl generován, hodnota nebyla přímo vypočtena z primárních, ale generována dle nastavení v číselnících
- s v daném dnu nebyl splněn fond, ale odpracovaná doba byla doplněna na hodnotu denního fondu podle konfiguračních parametrů
- M byl editován součtový časový údaj
- D byl editován součtový denní údaj

#### 4.5.4. Schválení práce navíc

Vypočet docházky lze nakonfigurovat tak, že práce navíc (nad fond) rozpočítávána do dvou mzdových složek, *práce navíc* a *uznána práce navíc*. *Uznaná práce navíc* se započítává do celkové odpracované doby a je nutno tuto hodnotu explicitně potvrdit, výchozí hodnota je nulová. Uznat práci navíc lze přímou editací mzdové složky odpovídající *uznané práci navíc*. Jinou možností je využití dialogu vyvolaného pomocí volby menu *Zpracování / Uznat práci navíc* (klávesa **F9**). Dialog zobrazuje vypočtenou hodnotu práce navíc pro daný den a umožňuje vložit uznanou hodnotu. Stiskem *OK* se hodnota vloží do mzdové složky pro *uznanou práci navíc* příslušného dne. Uznat práci navíc lze pomocí dialogu i v případě, kdy složka pro *uznanou práci navíc* je skrytá (nedostupná).

| Uznat práci navíc          |                           | × |
|----------------------------|---------------------------|---|
| Navíc k odsouhlasení [hod] | 6:30                      |   |
| Navíc odsouhlaseno [hod]   | 6:30                      | ] |
|                            | <u>O</u> k <u>Z</u> rušit |   |
| Java Applet Window         |                           |   |

Obr. 18 - Dialog pro uznaní práce navíc

### 4.5.5. Schválení docházky

Schválením docházky rozumíme uzamčení hodnot vybraného dne tak, že hodnoty mzdových složek tohoto dne nelze nijak měnit a nebudou ani jinak přepočítány např. při editaci průchodů, editaci

mzdové složky jiného dne nebo změně konfigurace výpočtu docházky. Ke schválení slouží políčka v prvním řádku výkazu s popiskem *Schváleno*.

Zaškrtnutím políčka  $\mathbf{V}$  je docházka pro zvolený den schválena, jeho odškrtnutím jsou hodnoty znovu vypočteny na základě průchodů a provedených editací. Tuto operaci mohou provádět pouze uživatelé s oprávněním *Schvalovat docházku*. Jméno uživatele, který docházku schválil je zobrazeno vpravo od zaškrtnutého políčka.

V modelu pracovní doby může být nastaveno, že možnost schválení dne podléhá určitým podmínkám. Pokud tyto podmínky nejsou splněny (např. odpracovaná doba je menší než fond) nelze daný den schválit a je zobrazen dialog s odůvodněním. Den, který nesplňuje podmínky pro schválení, je označen červeným křížkem X.

| Název mzdové složky | Hodiny | Dny | Př. | St 7.3   | Čt 8.3   | Pá 9.3   |
|---------------------|--------|-----|-----|----------|----------|----------|
| 🗹 Schváleno:        |        |     |     | ×        | ×        | ×        |
| i Poznámky:         |        |     |     | E!       | A!       | A!       |
| Plánovaná emăna:    |        |     |     | D 7:00 1 | D 7:00 1 | D 7:00 4 |

| Va  | arování        |                              |                          |            | ×              |
|-----|----------------|------------------------------|--------------------------|------------|----------------|
| F   | Při schvalov   | ání docházky były zjištěny r | následující chyby:       |            |                |
|     | Kód            | Název mzdové složky          | Chybová hláška           |            |                |
|     |                | ***                          | Součet neodpovídá fondu. |            |                |
|     |                |                              |                          | <u>O</u> k | <u>Z</u> rušit |
| Jav | va Applet Wind | dow                          |                          |            |                |

Obr. 19 - Nesplněny podmínky pro schválení

Obr. 20 - Dialog se zobrazením nesplněných podmínek pro schválení docházky

### 4.5.6. Editace směn

Editace směn umožňuje korekci výpočtu v případě, že výpočet správně neodhadne odpracovanou směnu a i tím nesprávně vypočte hodnotu mzdových složek pro daný den (např. absence v den volné směny). V závislosti na globálním nastavení je možno měnit směny za libovolnou směnu definovanou v systému nebo pouze za směny platné pro daný model pracovní doby. Směnu je možno změnit výběrem z rolety v řádku "*Odpracovaná směna"* ve výkazu docházky. Editované směny jsou zobrazeny **tučně**.

|                             |        |       |     |          |         | 4. Editace doc |
|-----------------------------|--------|-------|-----|----------|---------|----------------|
| Název mzdové složky         | Hodiny | Dny   | Př. | Čt 1.3   | Pá 2.3  | So 3.3         |
| Schváleno:                  |        |       |     |          |         |                |
| i Poznámky:                 |        |       |     | Z! m     | m       |                |
| Plánovaná směna:            |        |       |     | P 7:00-1 | P 7:    | volno 🗸        |
| Odpracovaná směna:          |        |       |     |          | P 7:00- | -15:30 L       |
| 🖉 100 - Odpracováno (hod)   | 30:30  | 0,00  |     | 8:00 🗘   | volno   |                |
| 🖋 102 - Oběd [hod]          | 2:30   | 0,31  |     | 1:00     | 0:3     | 10             |
| 200 - Rozdíl [hod]          | -56:00 | -7,00 |     |          |         |                |
| 201 - Fond [hod]            | 88:00  | 11,00 |     | 8:00     | 8:0     | 0              |
| 2 Colliam adaracavána (had) | 22.00  | 4.00  |     | o∙nn     | 0.0     | 10             |

# 4.6. Uložení změn

Všechny změny je nutno před ukončením editoru uložit. K uložení slouží ikona 🖬 nástrojové lišty nebo položka menu *Soubor/Uložit změny*. Pokud nejsou změny uloženy, zůstává výkaz docházky nezměněn. Pokud byly provedeny změny, je při uzavírání editoru, obnově dat (F5) nebo při přechodu mezi osobami výběru zobrazen dotaz, zda se mají provedené změny uložit.

| Varování                                     |                |  |  |  |  |  |  |  |  |  |
|----------------------------------------------|----------------|--|--|--|--|--|--|--|--|--|
| Byty provedeny změny. Přejete si je uložit ? |                |  |  |  |  |  |  |  |  |  |
| Ano                                          | <u>Z</u> rušit |  |  |  |  |  |  |  |  |  |
| Java Applet Window                           |                |  |  |  |  |  |  |  |  |  |

Obr. 22 - Dotaz na uložení změn při ukončování editoru

Během procesu editace může dojít ke kolizi dat, tzn. že stejná data budou editovat hned dva uživatelé najednou ve stejném čase. V takovém případě se objeví ještě jeden dialog, který nabízí možnost tyto editovaná data sloučit (Obr. 23). Sloučením se rozumí promítnutí změn provedených jiným uživatelem do aktuálního editačního okna. Po sloučení je nutno data zkontrolovat a pokud jsou v pořádku tak uložit. Samotný proces sloučení neukládá žádné změny do databáze.

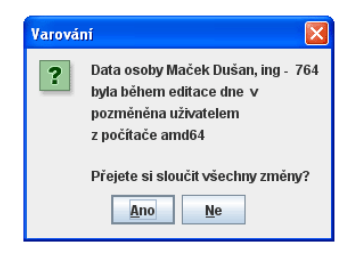

Obr. 23 - Konflikt při ukládání dat

# 5. Alternativní editor

Alternativní editor (dále pouze editor) přináší odlišný pohled na výkaz docházky. Hlavním cílem tohoto editoru je nabídnout uživateli přehledný náhled na data celého měsíce bez nutnosti posunování dat na obrazovce. Editor zobrazuje mzdové složky uspořádány do sloupců, řádky tvoří dny zvoleného období. Pro každý den období tedy uživatel vidí na první pohled informaci o schválení, směnu a příznaky dne, první a poslední průchod a vybrané mzdové složky. V detailu pak vidí podrobnosti o aktuálně zvolené buňce editoru a podrobný přehled akcí vybraného dne. Editor umožňuje editaci docházky ve stejném rozsahu jako klasický editor.

Pro editaci jednotlivých částí výkazu docházky (editace průchodů, mzdových složek, schvalování) platí stejná pravidla jako pro klasický editor (předchozí kapitola). Tato kapitola popisuje pouze rozdíly, které využívání alternativního editoru přináší.

Základní verze Wattu obsahuje demo verzi alternativního editoru. Demo může aktivovat správce systému pomocí hlavního menu *Nastavení / Systémové předvolby*, záložka *Editor*. Zde správce rovněž nastavuje preferovaný výchozí typ editoru. Demoverze editoru je plně funkční 60 dnů od aktivace.

Pozn: Pro optimální využití alternativního editoru je nutné, aby rozlišení obrazovky bylo nastaveno na 1024x768 bodů. Pro menší rozlišení je vhodnější editor popsaný v kapitole 1.

# 5.1. Ovládání editoru

Pracovní část okna editoru je vertikálně rozdělena na 3 části. Vlevo je ukotveno záhlaví dnů s barevně vyznačenými víkendy spolu se sloupci schválení, směna, příchod a odchod [2]. Střed okna zabírá tabulka mzdových složek a jejich celkových součtů [3] + [6], napravo je detailní náhled na průchody vybraného dne [4], pod ním pak detail aktivní buňky editoru [5].

V horní části okna lze najít menu a nástrojovou lištu [1]. Nástrojová lišta i menu je shodné s klasickým editorem a jsou popsány v předchozí kapitole. Mezi oběma editory lze libovolně přepínat pomocí klávesové zkratky Ctrl+L bez nutnosti ukončovat editor a ukládat rozpracované změny.

Horizontální šedé čáry oddělují jednotlivé týdny v rámci zpracovávaného období. Buňky vybraného dne jsou pro snadnější orientaci po celé šířce obrazovky zvýrazněny odlišnou barvou pozadí.

| 🗡 Mali | atinský Petr | [738], 1.1         | .2010 - 31 | 1.1.2010      |            |           |             |          |               |        |        |            |      |              |                    |
|--------|--------------|--------------------|------------|---------------|------------|-----------|-------------|----------|---------------|--------|--------|------------|------|--------------|--------------------|
| Soubor | Zpracován    | í <u>N</u> astaver | น์         |               |            |           |             |          |               | _      |        |            |      |              |                    |
| Osoba  | Malatinský P | etr [738]          |            | -             | 14         | ) H 🔮     | m 🕹 [       |          | <b>di</b> 100 | 🧝 📘    |        |            |      |              |                    |
| Den    | Schválení    | Směna              | Příchod    | Odchod        | Celkem     | Odpracová | Služební ce | Dovolená | Lékař         | Rozdíl | Fond   | Náhradní v | Oběd | Čt 7.1.2010  |                    |
|        |              | Devident           |            | 2             | zapocterio | 20        | 230         | 20123    | /L123         |        | FUND   | ZNV        | 08   | Cas          | Akce Snimač        |
| 1.1    | Placen       | Pruzna             |            | 2             |            |           |             |          |               |        | 8:00   |            |      | 07:14:37     | Př lin dvere do    |
| 2.1    |              | volno              |            |               |            |           |             |          |               | 3      |        |            |      | 15:44:14     | Od lin dvere do    |
| 4.1    |              | Pružná             | 07:14      | 15:49         | 9.04       | 9-00 \$   |             |          |               |        | 9.00   | 0.04       | 0.20 |              |                    |
| 5.1    |              | Pružná             | 07:14      | 15:46         | 0.04       | 0.00 ¥    |             |          |               |        | 0.00   | 0.04       | 0.30 |              | 4                  |
| 61     |              | Pružná             | 08:22      | 17:00         | 8:02       | 8:00\$    |             |          |               |        | 8:00   | 0:02       | 0.30 |              |                    |
| 7.1    |              | Pružná             | 07:14      | 15:44         | 8:00       | 8.00 \$   |             |          |               |        | 8:00   | 0.00       | 0.30 |              |                    |
| 81     | X FI         | Pružná             | 07.17      |               | 0.00       | 0.004     |             |          |               | -8:00  | 8.00   |            | 0.00 |              |                    |
| 9.1    |              | volno              |            |               |            |           |             |          |               |        |        |            |      |              |                    |
| 10.1   |              | volno              |            |               |            |           |             |          |               |        |        |            |      |              |                    |
| 11.1   |              | Pružná             | 07:18      | 15:51         | 8:03       | 8:00 \$   |             |          |               |        | 8:00   | 0:03       | 0:30 |              |                    |
| 12.1   |              | Pružná             | 07:14      | 15:47         | 8:03       | 8:00 \$   |             |          |               |        | 8:00   | 0:03       | 0:30 |              |                    |
| 13.1   |              | Pružná             | 07:09      | 15:48         | 8:09       | 8:00\$    |             |          |               |        | 8:00   | 0:09       | 0:30 |              |                    |
| 14.1   | X AI         | Pružná             |            |               |            |           |             |          |               | -8:00  | 8:00   |            |      |              |                    |
| 15.1   |              | Pružná             | 07:33      | 15:03         | 7:00       | 7:00\$    |             |          |               |        | 8:00   | -1:00      | 0:30 |              |                    |
| 16,1   |              | volno              |            |               |            |           |             |          |               |        |        |            |      |              |                    |
| 17.1   |              | volno              |            |               |            |           |             |          |               |        |        |            |      | 4 11         | •                  |
| 18.1   |              | Pružná             | 07:23      | 15:46         | 7:53       | 7:53      |             |          |               |        | 8:00   | -0:07      | 0:30 |              |                    |
| 19.1   | -            | Pružná             | 07:17      | 15:47         | 8:00       | 8:00 🛊    |             |          |               |        | 8:00   |            | 0:30 | Datum:       |                    |
| 20.1   | -            | Pružná             | 07:11      | 15:47         | 8:06       | 8:00 🛊    |             |          |               |        | 8:00   | 0:06       | 0:30 |              | 7.1.2010           |
| 21.1   | -            | Pružná             | 07:10      | 15:47         | 8:07       | 8:00 🛊    |             |          |               |        | 8:00   | 0:07       | 0:30 | Cas:         |                    |
| 22.1   | . 🗙 EI       | Pružná             | 07:10      |               |            |           |             |          |               | -8:00  | 8:00   |            |      |              | 15:44:14           |
| 23.1   |              | volno              |            |               |            |           |             |          |               |        |        |            |      | Akce:        |                    |
| 24.1   |              | volno              |            |               |            |           |             |          |               |        |        |            |      | To the       | Odchod             |
| 25.1   |              | Pružná             | 07:09      | 16:57         | 9:18       | 8:00 \$   |             |          |               |        | 8:00   | 1:18       | 0:30 | Ctecka:      |                    |
| 26.1   |              | Pružná             | 07:08      | 15:55         | 8:17       | 8:00 \$   |             |          |               |        | 8:00   | 0:17       | 0:30 |              | lin dvere dochazka |
| 27.1   | -            | Pružná             | 07:09      | 15:47         | 8:08       | 8:00      |             |          |               |        | 8:00   | 0:08       | 0:30 | Puvodni data | _                  |
| 28.1   | . 🗶          | Pružná             | 08:25      | 15:36         | 6:41       | 6:41 🖗    |             |          |               | -0:01  | 8:00   | -1:18      | 0:30 | Tunining     | 5                  |
| 29.1   | . 🗶          | Pružná             | 07:22      | 14:09         | 6:17       | 6:17 🛊    |             |          |               | -1:43  | 8:00   |            | 0:30 | Zmenéno:     |                    |
|        | llead.       | volno              | Call       | in an Ib a dl | 104-10     | 404-54    | 0.00        | 0.00     | 0.00          | 25.44  | 400-00 | 0.00       | 0.20 | Zminite      |                    |
|        |              |                    | Celk       | retui (yog)   | 134:10     | 131:51    | 0.00        | 0:00     | 0:00          | -25:44 | 108:00 | 0:00       | 0.30 | Zuneun:      |                    |
|        |              |                    | Cell       | Rem (dny)     | 17,00      | 0,00      | 0,00        | 0,00     | 6 0,00        | -3,22  | 21,00  | 0,00       | 0,00 | Deznámkar    |                    |
|        |              |                    |            | е палаку      |            |           | 15          |          |               |        |        |            |      | Poznamka:    |                    |
|        |              |                    |            |               |            |           | 10          |          |               |        |        |            |      |              |                    |
|        |              |                    |            |               |            |           |             |          |               |        |        |            |      | M01 Pružná   |                    |

Obr. 24 - Okno alternativního editoru

#### WATT

### 5.1.1. Přehled klávesových zkratek

| Kurzorové šipky | <ul> <li>pohyb po tabulce v příslušném směru</li> </ul> |
|-----------------|---------------------------------------------------------|
| Delete          | <ul> <li>smazání/zneplatnění hodnoty</li> </ul>         |
| Insert          | - vložení hodnoty                                       |
| Ctrl+S          | - uložení změn                                          |
| F3              | - skrytí/zobrazení prvního a posledního průchodu dne    |
| F5              | <ul> <li>obnovení původních dat</li> </ul>              |
| F6              | - přechod mezi editorem průchodů a výkazem docházky     |
| F7              | - přepočet hodnot                                       |
| F9              | - uznat práci navíc                                     |
| Ctrl+P          | <ul> <li>přejít na předchozí osobu výběru</li> </ul>    |
| Ctrl+N          | <ul> <li>přejít na následující osobu výběru</li> </ul>  |
| Ctrl+Q          | <ul> <li>uzavření okna editoru</li> </ul>               |
| Ctrl+L          | <ul> <li>přepnutí typu editoru</li> </ul>               |

### Editace mzdových složek

| Home | <ul> <li>přechod na první mzdovou složky</li> </ul> |
|------|-----------------------------------------------------|
| End  | - přechod na poslední mzdovou složku                |

#### Editace průchodů

| Home          | <ul> <li>přechod na první den</li> </ul>    |
|---------------|---------------------------------------------|
| End           | <ul> <li>přechod na poslední den</li> </ul> |
| Ctrl+PageUp   | <ul> <li>následující den</li> </ul>         |
| Ctrl+PageDown | <ul> <li>předchozí den</li> </ul>           |

# 5.2. Zobrazení dnů

V levé části okna je ukotvena tabulka dnů. Pro každý den je v záhlaví [1] zobrazen datum ve formátu DD.MM. (pro jiné jazyky dle národních zvyklostí). První sloupec napravo od záhlaví nadepsaný *Schválení* [2] sdružuje informaci o schválení docházky (zatrhávací políčko) a příznaky dne (viz. kap. 4.5.3). Sloupec *Směna* [3] obsahuje informaci o odpracované směně. Sloupec [4] resp. [5] zobrazují první resp. poslední průchod dne. Sloupec s průchody lze skrýt/zobrazit volbou menu *Nastavení / Zobrazit první/poslední průchod*. Výchozí stav pro zobrazení průchodů lze nastavit v uživatelských předvolbách.

| Usopa |            | 2 3      | 4       | 5      |
|-------|------------|----------|---------|--------|
| Den   | Schválení  | Směna    | Prichod | Odchod |
| 1.1   | . 🔄 Placen | . Pružná |         |        |
| 2.1   |            | Pružná   | 09:36   | 16:46  |
| 3.1   |            | Pružná   | 07:25   | 16:52  |
| 4.1   |            | Pružná   | 06:22   | 16:04  |
| 5.1   |            | Pružná   | 07:43   | 15:40  |
| 6.1   |            | volno    |         |        |
| 7.1   |            | volno    |         |        |
| 0.4   |            | Deuželá  |         |        |

Obr. 25 - Zobrazení dnů v alternativním editoru

#### 5.2.1. První a poslední průchod dne

První a poslední průchod dne je vždy vztažen ke dni, do kterého je započtena hodnota celkem. Pokud se kalendářní den průchodu neshoduje s kalendářním dnem, do kterého je docházka započtena, je u tohoto průchodu zobrazena ikona informující o této situaci. Tento stav nastává typicky u nočních směn, kdy příchod na nočním směnu je zpravidla okolo 22. hodiny dne, zatímco docházka bývá započtena do dne následujícího. Stav ilustruje následující obrázek:

| 1.2.      | 83/0 Nočn |       |       |
|-----------|-----------|-------|-------|
| 2.2.      | 83/0 Nočn | 22:00 | 06:00 |
| 3.2. 🔄 A! | S3/0 Nočn |       |       |

Obr. 26 - Příchod v předchozím dnu: Zaměstnanec přišel na noční dne 1.2. (ve 22:00), ale docházka se započítává do až do dalšího dne (2.2.). Proto je u průchodu zobrazen symbol kalendáře se znaménkem mínus (= předchozí den)

Může nastat i opačná situace v případě, že docházka je započítávána do dne, kdy byl značen příchod, pak je ikona zobrazena naopak u odchodu a to se symbolem plus.

# 5.3. Mzdové složky

Mzdové složky jsou zobrazeny ve sloupcích. Pořadí sloupců je dáno volbou správce systému, který může v systémovém nastavení aplikace Passport zvolit způsob řazení mzdových složek (abecedně, podle kódu nebo podle řazení výpočtu). Mimo to si může každý uživatel nastavit vlastní pořadí mzdových složek, které zaručí, že vždy uvidí své vybrané mzdové složky na definovaných předních pozicích (sloupcích). Sloupce s pevně definovanou mzdovou složkou jsou odlišeny značkou ve tvaru trojúhelníku v levém horním rohu záhlaví.

| Odpracová<br>🖉 100   | Rozdíl<br><b>200</b> | Fond<br><b>201</b> | Služební c<br>🖉 <b>101</b> | Oběd<br>🖉 102 | Náhradní<br>🖊 <b>400</b> | Svátek<br>103 | Celkem oc<br><b>3</b> | *8<br><b>S</b> 1 |
|----------------------|----------------------|--------------------|----------------------------|---------------|--------------------------|---------------|-----------------------|------------------|
|                      |                      | 8:00               |                            |               |                          | 8:00          |                       |                  |
| 6:40 🗘               |                      | 8:00               |                            | 0:30          | -1:20                    |               | 6:40                  |                  |
| 8:00 🕴               |                      | 8:00               |                            | 0:30          | 0:57                     |               | 8:57                  |                  |
| 8:00 🗘               |                      | 8:00               |                            | 0:30          | 1:12                     |               | 9:12                  |                  |
| <mark>*</mark> 7:18≬ |                      | 8:00               |                            | 0:39 🏶        | -0:42                    |               | 7:18                  |                  |
|                      |                      |                    |                            |               |                          |               |                       |                  |
|                      |                      | 8:00               | 8:00                       |               |                          |               |                       |                  |
|                      |                      | 8:00               | 8:00                       |               |                          |               |                       |                  |
| 8:00 🖗               |                      | 8:00               |                            | 0:30          | 0:15                     |               | 8:15                  |                  |
| 7:21 🖗               |                      | 8:00               |                            | 0:30          | -0:39                    |               | 7:21                  |                  |
| 6:50 🖗               |                      | 8:00               |                            | 0:30          | -1:10                    |               | 6:50                  |                  |
|                      |                      |                    |                            |               |                          |               |                       | ų                |
| 4.40-50              | 0.00                 | 404-00             | 24.00                      | 0.20          | 4.4.2                    | 0.00          | 450:40                |                  |
| 146:58               | 0:00                 | 184:00             | 24:00                      | 9:39          | 1:13                     | 8:00          | 153:13                |                  |
| 0,00                 | 0,00                 | 23,00              | 0,00                       | 0,00          | 0,00                     | 1,00          | 19,00                 |                  |
| 4                    |                      |                    | m                          |               |                          |               | S                     |                  |
| 4                    |                      |                    |                            |               |                          |               |                       | 1                |

Obr. 27 - Tabulka mzdových složek ve sloupcích, součty ve spodní části

| 1 |           |        |      |            |       |          |        |           |   |
|---|-----------|--------|------|------------|-------|----------|--------|-----------|---|
|   | Odpracová | Rozdíl | Fond | Služební c | Oběd  | Náhradní | Svátek | Celkem oc | ĺ |
|   | 2 100     | 200    | 201  | 2 101      | 102 🖉 | 🥖 400    | 103    | 3         |   |

Obr. 28 - Záhlaví tabulky mzdových složek, horní řádek obsahuje název mzdové složky, spodní obsahuje symbol editovatelnosti a kód. Pokud není kód definován tak se název může zobrazit do dvou řádků. V levém horním rožku prvních šesti sloupců je vidět značka oznamující, že se jedná o uživatelem vybrané mzdové složky

Editace hodnot a vkládání nových mzdových složek je shodná s klasickým editorem. Kurzor lze ovládat myší nebo kurzorovými klávesami, editace buněk je možná pokud je zobrazen symbol "E" v levém horním rohu buňky. Formát vstupních hodnot je podrobně popsán v kapitole 4.5.1 (strana 18). Editované hodnoty jsou zobrazeny tučně.

Pokud je počet mzdových složek větší než místo na obrazovce, je zobrazen v dolní části okna horizontální posuvník.

#### 5.3.1. Výběr mzdových složek do sloupců

Uživatel, který používá alternativní editor, má možnost pro zvýšení efektivity práce určit, v jakém pořadí chce mzdové složky zobrazovat. Vybrané mzdové složky budou zobrazeny zleva, následovány ostatními vypočtenými složkami, pro které uživatel pořadí neurčil. Dialog pro nastavení pořadí lze vyvolat přímo v alt. *Nastavení / Pořadí mzdových složek…* nebo v hlavním okně pomocí obrazovky uživatelské předvolby. Dialog pro výběr pořadí je rozdělen na dvě poloviny, v levé polovině [1] jsou zobrazeny všechny dostupné mzdové složky definované v systému, v pravé části [2] jsou zobrazeny vybrané mzdové služby v pořadí v jakém budou zobrazeny na obrazovce. Tlačítka [3] a [4] slouží k přesunu mzdových složek z/do výběru a tlačítka [5] a [6] slouží k nastavení pořadí položek ve výběru (viz **Chyba! Nenalezen zdroj odkazů.**29). Záložkami [7] lze ještě určit, zda-li se má vybraná mzdová složka zarovnat vlevo či vpravo.

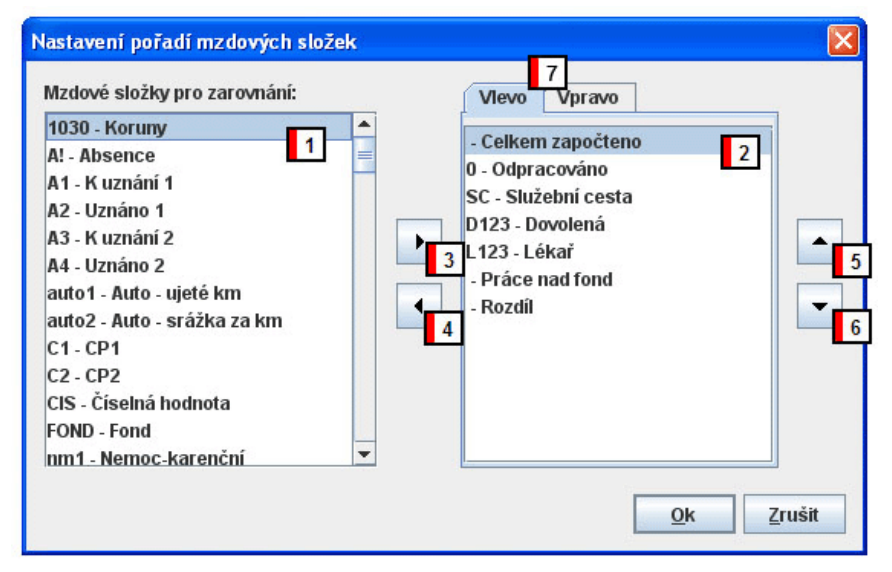

Obr. 29 - Dialog pro nastavení pořadí mzdových složek

# 5.4. Průchody

Editor průchodů v alternativním editoru zobrazuje pouze průchody za jeden zvolený den. Při pohybu po dnech v tabulce mzdových složek se automaticky překreslují průchody tak, aby odpovídaly

vybranému dnu. Horká klávesa *F6* přepíná mezi tabulkou mzdových složek a editorem průchodů. Editace průchodů je shodná s klasickým editorem. Výpis průchodů je rozšířen o snímač, na kterém byl průchod značen. Vložené průchody zobrazují místo jména snímače text "[PC]".

Myší nebo kurzorovými klávesami lze zvolit průchod k editaci. Editovat lze pouze čas a typ akce, v závislosti na oprávnění, položku *Snímač* editovat nelze. Pro přechod mezi dny lze použít klávesy *Ctrl+PageUp* (následující den) nebo *Ctrl+PageDown* (předchozí den).

| Tel  |             |        |             |
|------|-------------|--------|-------------|
| í 🛔  | Pá 9.3.2007 |        |             |
|      | Čas         | Akce   | Snímač      |
| 3 8  | 107:06:56   | Př     | Dveře hlavn |
| 1 8  | 🔳 08:38:22  | Od SC  | Dveře hlavn |
|      | 10:57:14    | PřSC   | Dveře hlavn |
| - 9  | 11:29:20    | Od Lé  | Dveře hlavn |
| 7    | 12:58:40    | Př Lé  | Dveře hlavn |
| 3 8  | 15:17:27    | Od     | Dveře hlavn |
| ) 8  | _           |        |             |
| 5 8  |             |        |             |
| 3 8  |             |        |             |
|      |             |        |             |
| - 2  |             |        |             |
| 1.81 | I           |        |             |
|      | Obr. 30 -   | Editor | průchodů    |

# 5.5. Detail buňky

Při pohybu po editačních buňkách editoru jsou v pravém dolním rohu okna zobrazovány detailní informace o aktivní buňce. Náhled se liší podle typu aktivní buňky, zda-li se jedná o mzdovou složku, průchod nebo směnu. Okno detailu umožňuje u editovaných údajů zadat do posledního řádku text poznámky.

| Datum:             | Název mzdové složky:   | Název mzdové složky: |
|--------------------|------------------------|----------------------|
| 8.3.2007           | Celkem započteno (hod) | Směna                |
| Čas:               | Datum:                 | Datum:               |
| 17:15:00           | Pátek 9.3.2007         | Pondělí 5.3.2007     |
| Akce:              | Hodiny:                | Plánovaná směna:     |
| Odchod             | 8:09                   | 83/0 Noční - 2:00    |
| Čtečka:            | Dny:                   | Odpracovaná směna:   |
| Přízemí vývoj      | 1,00                   | S3/1 Ranní           |
| Původní data:      | Příznak:               | Změněno:             |
| 17:28:10 Od        |                        |                      |
| Změněno:           | Změnil:                | Změnil:              |
| 16.3.2007 13:40:52 |                        |                      |
| Změnil:            | Změnil:                |                      |
| admin              |                        |                      |
| Poznámka:          | Poznámka:              |                      |
|                    |                        |                      |
|                    | 7                      | r                    |

Obr. 31 - Detail buňky. Zleva: detail průchodu mzdové složky, směny

# 5.6. Docházkové fotografie

Pokud jsou docházkové terminály doplněny o kamerový systém je možno pomocí funkce *Docházková fotografie* [1] zobrazit nové okno [4] s fotografií zaměstnance při příchodech/odchodech ze zaměstnání. Je nutné mít v editačním okně vybranou buňku obsahující primární akci, buďto v tabulce průchodů [2] nebo v denních záznamech [3]. Program se pokusí podle času daného touto akcí vyhledat

odpovídající fotografii a zobrazí ji [4]. Pokud má osoba zadanou i osobní fotografii, zobrazí ji v levém dolním rohu [5]. Slouží pro kontrolu, zda se opravdu jedná o osobu, která kartu použila. Pokud není fotografie nalezena, je zobrazen pouze text "Fotografie nenalezena". Toto je popis pro alternativní editor, klasický editor docházkové fotografie podporuje také, pouze zde chybí tabulka průchodů [2], aktivní je pouze tabulka denních hodnot [3].

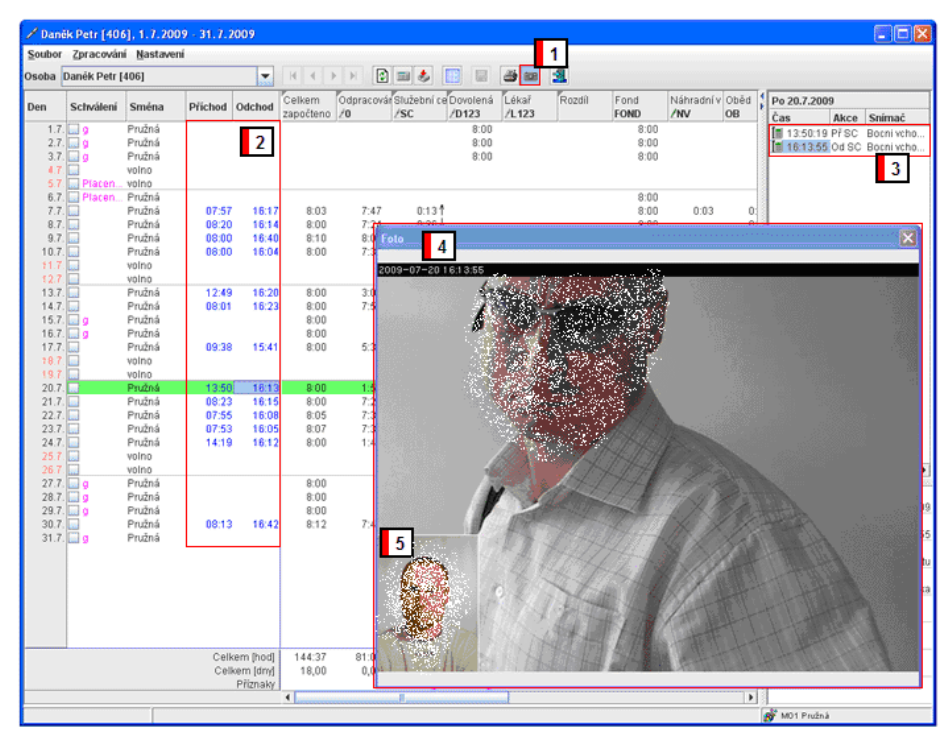

Obr. 32 – Docházkové fotografie

6. Nastavení

# 6. Nastavení

# 6.1. Vlastnosti osoby

Dialog vlastností slouží pro zadání vlastností osobě, případně skupinám osob. V systému PASSPORT se jako vlastnosti osoby považují různá přiřazení:

- pracovní poměr
- mimo-evidenční stavy
- modely pracovní doby
- pracovní zařazení
- plán absencí

Pro editaci jednotlivých údajů je možné uživatelům pracujícím s programem přiřadit práva. To znamená, že lze definovat, které položky bude mít který uživatel dostupné. Definice oprávnění se provádí v *Administraci uživatelů*.

Vlastnosti osob lze prohlížet a měnit buď jednotlivě pro každou osobu zvlášť nebo hromadně pro všechny vybrané osoby najednou. Dialog pro prohlížení a změnu vlastností osob(y) je dostupný pomocí kontextového menu a aktivací položky *Vlastnosti osob(y)*... (po stisku pravého tlačítka myši) v seznamu osob.

### 6.1.1. Model pracovní doby

Záložka model pracovní doby je určena k přiřazení modelu pracovní doby. Seznam modelů pracovní doby obsahuje modely pracovní doby, které jsou přiřazeny osobě.

Modelů pracovní doby lze přiřadit osobě více jak jeden. Jeden model pracovní doby lze přiřadit vícekrát a to i během jednoho zpracovávaného období. Každý záznam musí mít jiné datum platnosti od. Nesmí existovat více modelů se stejným datem platnosti od.

Watt plně podporuje více-modelové zpracování dat s rozlišením na celé dny, tzn. model musí být přiřazen nejméně jeden den.

Vkládání, rušení a úpravu záznamů o přiřazení modelů pracovní doby lze provést pomocí kontextového menu (pravé tlačítko myši) nebo pomoci kláves *Ins, Del* a *Ctrl+E*.

| 🍹 Vlastnosti osob(y)                    |              |        |          |         | ×               |
|-----------------------------------------|--------------|--------|----------|---------|-----------------|
| 💣 Modely pracovní doby                  | Název        | Od     | Poznámka | Změněno | Změnil          |
| 🛠 Pracovní poměry                       | 💏 M01 Pružná | 1.2.20 | 00       | 2.2.201 | 0 Administrator |
| 🚔 Mimoevidenční stavy                   | 💣 MO2 Pevná  | 1.4.20 | 107      | 2.2.201 | 0 Administrator |
| <table-of-contents></table-of-contents> |              |        |          |         |                 |
| 💑 Výjmečné směny                        |              |        |          |         |                 |
| Plán absencí                            |              |        |          |         |                 |
| 🏦 Kmenové středisko                     |              |        |          |         |                 |
| 👯 Nákladové středisko                   |              |        |          |         |                 |
| 🕜 Info                                  |              |        |          |         |                 |
| 🥒 Ostatní                               |              |        |          |         |                 |
| 😇 Osoba & karta                         |              |        |          |         |                 |
|                                         |              |        |          |         |                 |
| -                                       |              |        |          |         | •               |
|                                         |              |        |          | Ok      | Zručit          |
|                                         |              |        |          |         |                 |

Obr. 33 - Vlastnosti osoby: Přiřazení modelu pracovní doby

#### Popis zobrazených sloupců:

1. seznam přiřazených modelů pracovní doby

- 2. počáteční datum platnosti pro model pracovní doby
- 3. uživatelská poznámka
- 4. datum poslední změny údaje
- 5. uživatel, který naposled záznam editoval

Pokud vybraná osoba nemá přiřazen model pracovní doby je zobrazen Výchozí model bez udání data přiřazení.

Jednotlivé záznamy (řádky) lze upravovat a odebírat. Vložení nového modelu (nové přiřazení) se provede klávesou *Insert*, případně volbou z kontextového menu. Vložením se nezruší předchozí přiřazení modelů pracovní doby.

| Název:    | M02 Pevná 3sm                    |
|-----------|----------------------------------|
| Od:       | 1.3.2007                         |
| Poznámka: | od 1.brezna prirazen na 3 smeny. |

Obr. 34 - Editace záznamu modelu pracovní doby (přiřazení nového modelu)

**Tip:** Kliknutím na ikonku kalendáře vedle pole data, lze vybrat datum přímo v grafickém kalendáři. Tento výběr je přítomen ve všech textových polích typu datum jak ve vlastnostech osob, tak i v ostatních částech Wattu (Obr. 35).

| Přidání mod | elu                  |    |        |      |    |      | ×  |
|-------------|----------------------|----|--------|------|----|------|----|
| Název:      | Název: MO2 Pevná 3sm |    |        |      |    |      |    |
| Od:         |                      |    | 2.2.20 | 10 💷 |    |      |    |
|             | měs                  |    |        | rok  |    |      |    |
| Poznámka:   | <<                   | 2  | >>     |      | << | 2010 | >> |
|             | ро                   | út | st     | čt   | pá | SO   | ne |
|             | 1                    | 2  | 3      | 4    | 5  | 6    | 7  |
|             | 8                    | 9  | 10     | 11   | 12 | 13   | 14 |
|             | 15                   | 16 | 17     | 18   | 19 | 20   | 21 |
|             | 22                   | 23 | 24     | 25   | 26 | 27   | 28 |
|             |                      |    |        |      |    |      |    |
|             |                      |    |        |      |    |      |    |

Obr. 35 - Editace záznamu modelu pracovní doby (kalendář)

### 6.1.2. Pracovní poměr

Záložka pracovní poměr je určena k přiřazení pracovního poměru. Přiřazení pracovního poměru se provede analogicky k přiřazení modelu pracovní doby popsané v předchozí kapitole. U pracovních poměrů existuje omezení. Každá osoba může mít více záznamů týkající se pracovního poměru, období jejich platnosti se však nesmí překrývat.

| WATT | 6. Nastavení |
|------|--------------|
|      |              |

| 😵 Modely pracovní doby                                                                                                    | Název                   | Kód | Od       | Do         | Poznámka |
|----------------------------------------------------------------------------------------------------|-------------------------|-----|----------|------------|----------|
| 🛠 Pracovní poměry                                                                                                    | 🛠 Hlavní pracovní poměr | 01  | 1.1.2000 | 31.12.2010 |          |
| <ul> <li>Mimoevidenční stavy</li> <li>Zařazení</li> <li>Výjmečné směny</li> <li>Plán absencí</li> <li>Krnenové středisko</li> <li>Nákladové středisko</li> <li>Info</li> <li>Ostatní</li> <li>Dosba &amp; karta</li> </ul> |                         |     |          |            |          |
|                                                                                                    |                         |     |          |            |          |

Obr. 36 - Vlastnosti osoby: Přiřazení pracovního poměru

**Pozor!** Pokud osoba nebude mít přiřazen pracovní poměr, pak se pro něho nebude evidence docházky zpracovávat. Totéž platí, bude-li se docházka zpracovávat mimo nastavený rozsah platnosti pracovního poměru.

Popis zobrazených sloupců:

- 1. aktuálně přiřazený pracovní poměr
- 2. kód pracovního poměru
- 3. počáteční datum platnosti pro vybraný pracovní poměr
- koncové datum platnosti pro vybraný pracovní poměr. Koncové datum je požadováno pouze pro pracovní poměry na dobu určitou. Pro pracovní poměry na dobu neurčitou se toto políčko nevyplňuje, zůstává prázdné.
- 5. uživatelská poznámka
- 6. datum poslední změny údaje
- 7. uživatel, který naposled záznam editoval

# 6.1.3. Mimo-evidenční stavy

Záložka mimo-evidenční stavy je určena k přiřazení mimo-evidenčních stavů. Číselník mimo-evidenčních definuje správce systému v modulu Passport.

Pokud je pro jisté období definován mimo-evidenční stav, není v případě nepřítomnosti generována absence.

| Modely pracovní doby  | Název              | Od       | Do       | Poznámka |
|-----------------------|--------------------|----------|----------|----------|
| ≷ Pracovní poměry     | 诒 Vojenské cvičení | 1.1.2006 | 1.6.2008 |          |
| 🚽 Mimoevidenční stavy |                    |          |          |          |
| 👫 Zařazení            |                    |          |          |          |
| 🗿 Výjmečné směny      |                    |          |          |          |
| Plán absencí          |                    |          |          |          |
| 🗑 Kmenové středisko   |                    |          |          |          |
| 🕺 Nákladové středisko |                    |          |          |          |
| 🕜 Info                |                    |          |          |          |
| 🖊 Ostatní             |                    |          |          |          |
| 📑 Osoba & karta       |                    |          |          |          |
|                       |                    |          |          |          |

Obr. 37 - Vlastnosti osoby: Mimo-evidenční stavy

Po každou osobu může existovat libovolný počet záznamů. I zde platí, podobně jako u modelů, že nejmenší časovou jednotkou přiřazení jsou celé dny.

Popis zobrazených sloupců:

- 1. název mimo-evidenčního stavu
- 2. počáteční datum platnosti pro vybraný mimo-evidenční stav
- 3. koncové datum platnosti pro vybraný mimo-evidenční stav
- 4. uživatelská poznámka
- 5. datum poslední změny údaje
- 6. uživatel, který naposled záznam editoval

### 6.1.4. Pracovní zařazení

Pracovní zařazení slouží k logickému rozčlenění do skupin, podle kterých lze pak v seznamu osob filtrovat nebo řadit. Nastavení neovlivňuje výpočet docházky. Číselník pracovních zařazení definuje správce systému v modulu Passport.

| 😚 Modely pracovní doby                                   | Zařazení     | Od  | Do    | Změ |
|----------------------------------------------------------|--------------|-----|-------|-----|
| 🎗 Pracovní poměry<br>🏐 Mimoevidenční stavy               | 🐮 Zařazení 1 | 1.1 | .2000 |     |
| 🕶 Zařazení                                               |              |     |       |     |
| <ul> <li>Výjmečné směny</li> <li>Plán absencí</li> </ul> |              |     |       |     |
| 🗑 Kmenové středisko<br>🕭 Nákladové středisko             |              |     |       |     |
| info                                                     |              |     |       |     |
| 🖊 Ostatní                                                |              |     |       |     |
| 😇 Osoba & karta                                          |              |     |       |     |
|                                                          |              |     |       |     |

Obr. 38 - Vlastnosti osoby: pracovní zařazení

6. Nastavení

Popis zobrazených sloupců:

- 1. název pracovního zařazení
- 2. počáteční datum pracovního zařazení
- 3. koncové datum pracovního zařazení
- 4. datum poslední změny údaje
- 5. uživatel, který naposled záznam editoval

### 6.1.5. Plán absencí

Plán absencí umožňuje zadat plánovaní individuální nepřítomnosti zaměstnanců, např. předem plánovaná služební cesta nebo dovolená. Záznamy z plánu absencí jsou zohledněny při výpočtu docházky i při vyhodnocování aktuální přítomnosti. Plán absencí je zobrazen formou kalendáře, kdy pro zvolený měsíc a rok je možno jednoduše kliknutím přiřadit důvod nepřítomnosti (odpovídající mzdovou složku) pro konkrétní dny.

| Modely pracovní doby<br>Pracovní poměry<br>Mimoevidenční stavy | 2009 1<br>Čt 01. | eden 20123 - Dovolená 3<br>Ø Dovolená 0.5 | 4 5<br>Administrator<br>2.2.2010 13:41:06 |
|----------------------------------------------------------------|------------------|-------------------------------------------|-------------------------------------------|
| 🗤 Zarazeni<br>💑 Výjmečné směny                                 | Pá 02.           | 1                                         | -                                         |
| <ul> <li>Plán absencí</li> <li>Kmenové středisko</li> </ul>    | So 03.           |                                           |                                           |
| 🚴 Nákladové středisko                                          | Ne 04.           |                                           |                                           |
| 🖌 Ostatní<br>🚍 Osoba & karta                                   | Po 05.           |                                           |                                           |
|                                                                | Zobrazit         | všechny nepřítomností 7                   | Přiřadit absenci                          |

Obr. 39 - Vlastnosti osoby: Plán absencí. Naplánovaná dovolená dne 1.1.2009.

Pomocí rolet [1] a [2] (viz. Obr. 39) se provede volba měsíce, roleta [3] slouží pro volbu druhu nepřítomnosti a roleta [4] k výběru její délky (nevyplněná – celodenní, 0.5 – půldne, 1 – den, 1.5 dne). Textového pole [5] je určeno k psaní poznámek. Pohyb po přehledu dnů [6] je realizováno posuvníkem vpravo. Volba [7] slouží pro odfiltrování dnů bez absence, bez ohledu na zvolený měsíc a rok, je pak zobrazen seznam všech absencí. Tlačítky [8] resp. [9] se provede přiřazení resp. odebrání absence pro vybraný den. Přiřazení/odebrání lze provést rovněž zaškrtnutím políčka vpravo od data voleného dne. Změněné dny jsou zvýrazněny žlutou barvou pozadí.

Ve výkazu docházky se položky zadané jako plánované absence zohlední takto. Pro každý den plánované absence je vygenerována hodnota pro příslušnou mzdovou složku o hodnotě odpovídající velikosti fondu pro daný den. Hodnota je označena příznakem generování (g).

# 6.1.6. Výjimečné směny

Výjimečné směny umožňují zadat směnu mimo rámec aktuálního pracovního modelu. Záznamy jsou zohledněny i při výpočtu docházky. Podobně jako Plán absencí jsou i Výjimečné směny realizovány formou kalendáře, kdy pro zadaný měsíc a rok lze kliknutím přiřadit výjimečnou směnu jednotlivým dnům.

|                                                                                                    |                                                                                | 6. Nastave                         |
|----------------------------------------------------------------------------------------------------|--------------------------------------------------------------------------------|------------------------------------|
| Modely pracovní doby       Pracovní poměry       Minoevidenční stavy       Zňazení       Vástnostná smány              | 2000 ▼ leden 2 ▼ S3/3 Noční ▼ Nákladové středisko 5 ▼<br>So 01.                | Přířadt Odstraní<br>5 6            |
| Vyjmečne smeny     Vyjmečne smeny     Vitan absencí     Kmenové středisko     Nákladové středisko     Info     Octatní | Po 03.         ✓ S3/3 Noční (Nákladové středisko 5)           Út 04.         7 | Administrator<br>2.2.2010 13:39:05 |
| ⊃ Osoba & karta                                                                                                    | St 05.                                                                         | ▼                                  |

Obr. 40 - Vlastnosti osoby: Výjimečné směny. Naplánovaná dovolená dne 1.1.2009.

Pomocí rolet [1] a [2] (viz. **Chyba! Nenalezen zdroj odkazů**,40) se provede volba měsíce, roleta [3] slouží pro volbu směny a roleta [4] k výběru nákladového střediska, ne které je práce dotyčného člověka vykazována. Tlačítky [5] resp. [6] se provede přiřazení resp. odebrání absence pro vybraný den. Přiřazení/odebrání lze provést rovněž zaškrtnutím políčka vpravo od data voleného dne. Změněné dny jsou zvýrazněny žlutou barvou pozadí. Pohyb po přehledu dnů [7] je realizováno posuvníkem vpravo. Volba [8] slouží pro odfiltrování dnů bez absence, bez ohledu na zvolený měsíc a rok, je pak zobrazen seznam všech absencí.

# 6.1.7. Kmenové středisko

Kmenové středisko upřesňuje umístění osoby v organizační struktuře firmy. Nastavení neovlivňuje výpočet docházky (má to pouze význam při převodu do mezd). Číselník pracovních zařazení definuje správce systému v modulu Passport.

| 🖻 Modely pracovní doby                                                                                                    | Kmenové středisko | Od   | Do    | Poznámka | Zn |
|----------------------------------------------------------------------------------------------------|-------------------|------|-------|----------|----|
| <ul> <li>Pracovní poměry</li> <li>Mimoevidenční stavy</li> <li>Zařazení</li> <li>Výjmečné směny</li> <li>Dlán absoncí</li> </ul> | 💼 Vývoj           | 10.8 | .2000 |          |    |
| Miking Kalender (* 1997)<br>Miking Kalender (* 1997)<br>Making Kalender (* 1997)<br>Making Kalender (* 1997)                     |                   |      |       |          |    |
| ) Info<br>⁄ Ostatní                                                                                                    |                   |      |       |          |    |
| 🗏 Osoba & karta                                                                                                    | •                 |      |       |          | •  |

Obr. 41 - Vlastnosti osoby: Kmenové středisko.

Popis zobrazených sloupců:

- 1. název přiřazeného kmenového střediska
- 2. počáteční datum zařazení kmenovému středisku
- 3. koncové datum zařazení kmenovému středisku
- 4. poznámka
- 5. datum poslední změny údaje
- 6. uživatel, který naposled záznam editoval

Naformátováno: Čeština (Česká republika)

# 6.1.8. Nákladové středisko

Nákladové středisko upřesňuje umístění osoby v organizační struktuře firmy. Nastavení neovlivňuje výpočet docházky (má to pouze význam při převodu do mezd). Číselník pracovních zařazení definuje správce systému v modulu Passport.

| Modely pracovní doby | Nákladové středisko     | Od   | Do    | Poznámka |
|----------------------|-------------------------|------|-------|----------|
| Pracovní poměry      | 쵫 Nákladové středisko 4 | 28.7 | .2009 |          |
| Mimoevidenční stavy  |                         |      |       |          |
| Zařazení             |                         |      |       |          |
| Výjmečné směny       |                         |      |       |          |
| Plán absencí         |                         |      |       |          |
| Kmenové středisko    |                         |      |       |          |
| Nákladové středisko  |                         |      |       |          |
| Info                 |                         |      |       |          |
| Ostatní              |                         |      |       |          |
| Osoba & karta        |                         |      |       |          |
|                      |                         |      |       |          |

Obr. 42 - Vlastnosti osoby: Kmenové středisko.

Popis zobrazených sloupců:

- 1. název přiřazeného nákladového střediska
- 2. název přiřazeného nákladového střediska
- 3. počáteční datum zařazení nákladovému středisku
- 4. koncové datum zařazení nákladovému středisku
- 5. poznámka
- 6. datum poslední změny údaje
- 7. uživatel, který naposled záznam editoval

# 6.1.9. Info

Uživatelé docházkového systému mohou na docházkových terminálech používat funkci INFO, která zobrazuje přehled o stavu docházky. Dostupnost této služby určuje přiřazení typu INFO na této záložce.

| 😤 Madahu ngaan mi dahu | Mérana | Demándes               |  |
|------------------------|--------|------------------------|--|
| Pracovní noměry        | Nazev  | POZNAMKA               |  |
| Mimoevidenční stavy    |        | proteino utie 1.5.2003 |  |
| ařazení                |        |                        |  |
| Výjmečné směny         |        |                        |  |
| Plán absencí           |        |                        |  |
| 🙀 Kmenové středisko    |        |                        |  |
| 🚴 Nákladové středisko  |        |                        |  |
| 🕜 Info                 |        |                        |  |
| 🖊 Ostatní              |        |                        |  |
| 🖻 Osoba & karta        |        |                        |  |

Obr. 43 - Vlastnosti osoby: Info.

# 6.1.10. Ostatní

Pomocí položek v záložce *Ostatní* se nastavují individuální parametry výpočtu docházky. Může jít např. o max. počet dnů dovolené v daném roce atd. Dokáže zpracovat několik typů hodnot, např. čas, desetinný, logický údaj, mzdovou složku. Dostupné hodnoty definuje správce.

| Modely pracovní doby  | Název                               | Тур       | Mzdová složka | Hodnota | Poznámka |
|-----------------------|-------------------------------------|-----------|---------------|---------|----------|
| 🕻 Pracovní poměry     | Maximum dovolené na rok             | Desetinný |               | 11.00   | j        |
| j Mimoevidenční stavy | 🗹 Maximum přesčasu - rok            | Čas       |               | 1:00    | p:       |
| Zařazení              | 🔲 Pevne snizeni NV - aliquot        | Čas       |               |         |          |
| Výjmečné směny        | 🔲 Pevne snizeni nahradniho volna    | Čas       |               |         |          |
| Plán absencí          | Počítat přítomnost do mzdové složky | Logický   |               |         |          |
| Kmenové středisko     | Uvazek DPC                          | Cas       |               | 5:UL    | Ho.      |
| Nákladové středisko   |                                     |           |               |         |          |
| Info                  |                                     |           |               |         |          |
| Ostatní               |                                     |           |               |         |          |
| Osoba & karta         |                                     |           |               |         |          |
|                       | •                                   |           |               |         |          |

Obr. 44 - Vlastnosti osoby: Ostatní.

Popis zobrazených sloupců:

- 1. název parametru
- 2. typ hodnoty parametru
- 3. mzdová složka (vyplněn, pokud je typ mzdová složka)
- 4. hodnota
- 5. poznámka
- 6. datum poslední změny údaje
- 7. uživatel, který naposled záznam editoval

# 6.1.11. Osoba & karta

Jak už z názvu vyplývá, má tato záložka hned dvě funkce: Správu osobních údajů [1] a správu karet [2].

6. Nastavení

Osobní údaje ve formě textových polí jdou jednoduše editovat, přičemž první dvě položky: Osobní číslo a Příjmení jsou povinné údaje a musí být vždy vyplněny. Navíc se při změně osobního čísla kontroluje, zda-li již není toto číslo použito u jiné osoby. Pole středisko nelze editovat, resp. nelze přesouvat osoby mezi středisky libovolně (lze osobu odstranit a přiřadit novou osobu jinému středisku).

| 🍹 Vlastnosti osob(y)                       |                     |                  |        |                             |                   |                        | X   |
|--------------------------------------------|---------------------|------------------|--------|-----------------------------|-------------------|------------------------|-----|
| 💣 Modely pracovní doby 🛛 1                 | Osobní údaje        |                  |        |                             |                   |                        |     |
| 🛠 Pracovní poměry<br>🍰 Mimoevidenční stavy | Osobní číslo:       | 764              |        | Ulice                       | : Moravská 4      | 1111                   |     |
| 👬 Zařazení                                 | Prijmeni:           | Macek            |        | Obec<br>PSČ                 | : Zlin<br>: 76001 |                        |     |
| <ul> <li>Plán absencí</li> </ul>           | Jméno:              | Dušan            |        | Stát                        | : ČR              |                        |     |
| 👔 Kmenové středisko                        | Titul:<br>Rodné č.: | ing<br>811111111 | Stát   | Národnost<br>mí příslušnost | :                 |                        |     |
| nfo                                        | Telefon:            | 720111111        |        | Poznámka 1                  | :                 |                        |     |
| 🗇 Osoba & karta                            | Středisko:          |                  |        | Poznámka 2                  | :                 |                        |     |
| 2                                          | Přiřazené karty     |                  |        |                             |                   |                        |     |
|                                            |                     | 3                |        |                             |                   |                        |     |
|                                            | Číslo karty         | Popisné č.       | Status | Platnost od                 | Platnost          | Šablony                |     |
|                                            | 36059113198         | 199 i            | Vydaná | 5.1.2010                    |                   | all-bez skladu elek    | dro |
|                                            | 4                   |                  |        |                             |                   |                        |     |
|                                            |                     |                  |        |                             |                   |                        |     |
|                                            |                     |                  |        |                             | [                 | <u>O</u> k <u>Z</u> ru | šit |

Obr. 45 - Vlastnosti osoby: Osoba & karta.

V horní části správy karet se nachází toolbar [3] s jednotlivými akcemi (zleva přidaní karty, editace, odstranění, označení karty jako ztracená a naopak) pro kartu, která je vybrána v tabulce karet [4]. Tyto akce lze zadat i pomocí menu, které ze zobrazí po kliknutí pravým tlačítkem myši na jednu z karet.

Popis zobrazených sloupců:

- 1. číslo karty
- 2. popisné číslo karty
- 3. status karty (vydaná, ztracená, blokovaná)
- 4. platnost karty od
- 5. platnost karty do
- 6. šablony přiřazené této kartě

Pro tabulku karet platí pravidlo, že může existovat vždy pouze jedna vydaná (aktivní) karta a libovolný počet ztracených a blokovaných karet.

# 6.1.12. Vložení karty

Pro vložení, resp. šablon je použit následující dialog (Obr. 43). Jednotlivé řádky odpovídají sloupcům z tabulky karet (Obr. 42) s výjimkou šablon, jejichž zadávání je řešeno s pomocí dvou tabulek, mezi kterými lze přesouvat jednotlivé šablony. Vlevo se nachází ty šablony, která můžeme přiřazovat a vpravo jsou ty, které jsou již kartě přiřazeny. A dvěma přepínači mezi nimi se provede jejich přesun.

| WATT                                              |                | 6      | . Nastavení |
|---------------------------------------------------|----------------|--------|-------------|
| Port nelze otevřít                                | X              |        |             |
| Položky karty                                     | točka karot    |        |             |
| Popisné č.:                                       | COM1 (DIP)     | -      |             |
| Status: Vydaná 💌                                  | Ok             | Zrušit |             |
| Platnost od: 3.2.2010                             |                |        |             |
| Platnost do:                                      |                |        |             |
| Šablony<br>Šablony k dispozici: Přiřazené šablony | r.             |        |             |
| all-bez skladu elektro<br>all                     |                |        |             |
|                                                   |                |        |             |
| <u>O</u> K                                        | <u>Z</u> rušit |        |             |

Obr. 46 - Vlastnosti osoby: Vložení karty a šablon

Číslo nové karty lze vložit buďto přímo vstupem z klávesnice nebo pomocí čtečky připojené k danému počítači. Vpravo od čísla karty se nachází volba čtečky karet. Po správném navolení se číslo karty načte jednoduše přiložením karty na čtečku. Identické nastavení se nachází v uživatelském nastavení (viz. Kapitola 6.2.4).

Status karty nelze editovat, jedná se o novou kartu a musí být tedy vydaná (aktivní).

# 6.1.13. Editace karty

Jako v případě vložení karty je použit stejný dialog (Obr.47) s několika rozdíly:

6. Nastavení

Číslo karty nelze editovat, na druhou stranu můžeme editovat status takové karty (vydaná, blokovaná, ztracená). V případě, že osoba má již přiřazenou jinou vydanou kartu, můžeme přiřazovat pouze stav blokovaná, ztracená.

| Přiřazení karty 🛛 🗙                     |
|-----------------------------------------|
| Položky karty                           |
| Číslo karty: 36059113198999044          |
| Popisné č.:                             |
| Status: Vydaná 💌                        |
| Platnost od: 5.1.2010                   |
| Platnost do:                            |
| Šablony                                 |
| Šablony k dispozici: Přiřazené šablony: |
| all all-bez składu elektro              |
| <u>O</u> k <u>Z</u> rušit               |

Obr. 47 - Vlastnosti osoby: Editace karty a šablon

### 6.1.14. Hromadné nastavení vlastností osob

Vlastnosti osob lze nastavovat hromadně vyvoláním dialogu pro změnu vlastností pří vícenásobném výběru v seznamu osob. Vlastnosti osob jsou pak seskupeny podle shodných hodnot do řádků, těmto skupinám osob pak lze vlastnosti odebírat, měnit, přidávat. Podržením ukazatele myši nad řádkem přiřazení vlastnosti je v bublině zobrazen seznam osob, kterých se daný řádek týká. Změnou záznamu v tomto řádku je provedena změna u všech zobrazených osob.

Pokud měníme např. pracovní poměr více osob najednou, jsou v záložce pracovních poměrů seskupeny různé pracovní poměry podle jeho názvu, počátku (datum od) a konce (datum do).

| 😚 Modely pracovní doby                                                                                                    | Název                                                                                                    | Kód                                   | Od                                             | Do         | Poznámka | Změněno |
|----------------------------------------------------------------------------------------------------|----------------------------------------------------------------------------------------------------|---------------------------------------|------------------------------------------------|------------|----------|---------|
| 🛠 Pracovní poměry                                                                                                    | 😤 Hlavní pracovní poměr                                                                                       | 01                                    | 1.1.2001                                       | 31.12.2008 | 3        |         |
| 🛓 Mimoevidenční stavy                                                                                                    | 🛠 Hlavní pracovní poměr                                                                                       | 01                                    | 1.1.2005                                       | i          |          |         |
| <ul> <li>Výjmečné směny</li> <li>Plán absencí</li> <li>Marnové středisko</li> <li>Nákladové středisko</li> <li>Info</li> <li>Ostatní</li> </ul> | Hlavní pracovr Prokop Roma<br>Hlavní pracovr Stříbeský Ladi<br>Hlavní pracovní poměr<br>Hlavní pracovní poměr | , mg.<br>an<br>slav, Ing.<br>01<br>01 | 18.8.2006<br>1.1.2009<br>30.6.2009<br>1.1.2010 | 31.12.2009 | ABC      |         |
| ,                                                                                                    |                                                                                                    |                                       |                                                |            |          |         |

Obr. 48 - Hromadné přiřazení prac. poměru. Druhý řádek (označen rámečkem) obsahuje záznam pro všechny osoby, které mají zatím neukončený "Hlavní pracovní poměr" začínající datem 1.1.2005. Seznam osob je zobrazen v bublině vlevo dole od kurzoru myši.

<u>O</u>k

Zrušit

Klávesou *Insert* se provede přiřazení nového pracovního poměru všem osobám z výběru. Editací řádku (CTRL+E), se provede změna pracovního poměru pouze u osob, které jsou zobrazeny v rámečku, tedy je změněn jejich původní záznam na nový. Odstraněním řádku pomocí *Delete* je skupině osob pracovní poměr odebrán.

Nastavení ostatních vlastností funguje analogicky ku příkladu hromadného nastavení pracovního poměru včetně plánu absencí.

#### 6. Nastavení

# 6.2. Uživatelské předvolby

Uživatelé mohou přizpůsobit chování aplikace Watt svým požadavkům pomocí obrazovky *Uživatelské předvolby*, která je dostupná volbou *Nastavení / Uživatelské předvolby* v hlavním menu klienta docházky. Předvolby jsou rozděleny do kategorií, změny jsou uloženy při odhlášení.

# 6.2.1. Obecné

Záložka obsahuje pouze jednu položku a to Jazyk číselníků, který udává v jakém jazyce budou uvedeny údaje z číselníků jako jsou např. názvy mzdových složek, modelů, pracovních poměru atd.

| 🛓 Uživatelské předvolby                                          |                           |
|------------------------------------------------------------------|---------------------------|
| Obecné<br>♣ Výběr dat<br>♣ Sestavy<br>♪ Editor<br>■ Čtečka karet | Jazyk číselníků:<br>Česky |
|                                                                  | <u>O</u> k <u>Z</u> rušit |

Obr. 49 - Uživatelské předvolby: Výběr dat

- 40 -

### WATT

### 6.2.2. Výběr dat

Výběr dat specifikuje jak bude nastaveno zpracovávané období a stav filtrů po spuštění aplikace.

| 🛓 Uživatelské předvolby                                                                                                    |                                                                                                    |
|----------------------------------------------------------------------------------------------------|----------------------------------------------------------------------------------------------------|
| <ul> <li>✓ Uživatelské předvolby</li> <li>Obecné</li> <li>✓ Výběr dat</li> <li>✓ Sestavy</li> <li>✓ Editor</li> <li>Čtečka karet</li> </ul> | Koncové datum rozsahu období   Dnešní datum   Předchozí období:   3   Výběr modelů pracovní doby   Poslední záznam v historii   Výběr pracovních poměrů   Poslední záznam v historii   Výběr mimoevidenčních stavů   Poslední záznam v historii   Výběr zařazení   Výběr zařazení   Výběr zařazení   Výběr zařazení |
|                                                                                                    | Po startu rozbalit střediska                                                                                                    |
|                                                                                                    | <u>Q</u> k <u>Z</u> rušit                                                                                                    |

Obr. 50 - Uživatelské předvolby: Výběr dat

Koncové datum rozsahu období: Volba určuje rozsah období, které bude automaticky vybráno po přihlášení. Dostupné možnosti jsou:

- Dnešní datum od 1. tohoto měsíce do dneška
- Včerejší datum od 1. tohoto měsíce do včerejška, pokud je dnes 1. tak celý min. měsíc
- Celé období je zvolen celý aktuální měsíc

**Předchozí období:** Počet dnů, po které je na začátku měsíce automaticky voleno období minulého kalendářního měsíce. Pokud je nastavena hodnota 0, není volba aktivní. Příklad použití: Pokud je zvolena hodnota 5, pak od 1. do 5. dne v měsíci (např. únor) je automaticky vybírán celý minulý měsíc (leden). Od 6. do konce měsíce je zvoleno období dle předvolby "Koncové datum rozsahu období".

Výběr modelů pracovní doby: stav filtru modelů pracovní doby po spuštění klienta

- Všechny modely pracovní doby filtr není aktivní
- Poslední záznam v historii je automaticky aktivován filtr tak jako při posledním přihlášení. Aktivita filtru je signalizována blikající ikonou v pravém dolní rohu (stavový řádek) při spuštění klienta docházky.

Výběr pracovních poměrů, Výběr mimo-evidenčních stavů a Výběr zařazení funguje analogicky. Po startu vyber střediska z historie – zapamatuje si vybraná střediska při ukončování aplikace a ihned po přihlášení daného uživatele je opět vybere.

6. Nastavení

Po startu rozbalit střediska – po startu ihned rozbalí celou organizační strukturu, aby byly viditelné všechna podstřediska.

# 6.2.3. Sestavy

Záložka slouží pro nastavení chování sestav. Důležité je nastavení výchozí sestavy a podmínek pro zobrazení průchodů.

| 🕌 Uživatelské předvolby |                                                                                                    |
|-------------------------|----------------------------------------------------------------------------------------------------|
| Obecné                  | Výchozí sestava:<br>19 Denní přehledový výkaz<br>Šířka sestav naležato:<br>100% ▼<br>Zobrazovat jen platné průchody<br>Skrýt opravy průchodů ze snímače |
|                         | <u>O</u> k <u>Z</u> rušit                                                                                                    |

Obr. 51 - Uživatelské předvolby: Sestavy

Výchozí sestava: určuje sestavu, která se zobrazí při stisku ikony sestavy z nástrojové listy (v hlavním okně i editoru).

Šířka sestav naležato: Umožňuje zadat šířku v pixelech pro sestavy naležato. Vhodné pro uživatele s malým rozlišením monitoru, kdy je v sestavě zobrazen horizontální posuvník. Funguje pouze pro sestavu č.19.

Zobrazovat jen platné průchody: V sestavách nejsou zobrazovány zneplatněné průchody.

Skrýt opravy průchodu ze snímače: Jako oprava průchodu na snímači se bere akce označená do 60ti sekund po mylném označení. Akce, které jsou do 60ti sekund následovány jinou akcí nejsou zobrazeny.

# 6.2.4. Editor

Tato záložka umožňuje nastavit preferovaný typ editoru, zobrazení průchodů a pořadí mzdových složek.

WATT

| Obecné       | Typ editoru                                    |
|--------------|------------------------------------------------|
| \$výběr dat  | Alternativní (mzdové složky ve sloupcích)      |
| \$estavy     | Zobrazit první/poslední průchod u alt. editoru |
| ✓ Editor     | Dle nastavení administrátora                   |
| Ctečka karet | Pořadí mzdových složek                         |
|              |                                                |

6. Nastavení

Obr. 52 - Uživatelské předvolby: Editor

Typ editoru: určuje jaký typ editoru se otevře při volbě Editace docházky

- Výchozí dle nastavení administrátora
- Klasický mzdové složky v řádcích
- Alternativní mzdové složky ve sloupcích

Zobrazit první/poslední průchod u alt.editoru: pokud je zvoleno Ano, jsou průchody zobrazeny, jinak je zobrazeno pouze Schválení a Směna, zbývá pak více místa pro mzdové složky.

**Pořadí mzdových složek**: slouží k nastavení pořadí mzdových složek pro alternativní editor, nastavení je popsáno v kapitole 5.3.1)

# 6.2.5. Čtečka karet

Tímto nastavíme preferovanou čtečku karet. Využívá se u zadávání nové osoby a karty nebo ve vlastnostech osob.

| WATT                             | 6. N                           | astavení |
|----------------------------------|--------------------------------|----------|
| 🕌 Uživatelské předvolby          | X                              |          |
| Obecné<br>∛ Výběr dat<br>Sestavy | Typ čtečky karet<br>COM1 (DIP) |          |
|                                  | <u>O</u> k <u>Z</u> rušit      |          |

Obr. 53 - Uživatelské předvolby: Čtečka karet

# 6.3. Systémové předvolby

Systémové předvolby jsou dostupné pouze uživatelům, kteří mají přiděleno oprávnění "*Editovat nastavení systému*". Pro ostatní uživatele je tato skrytá. Systémové nastavení je dostupné volbou menu *Nastavení / Systémové předvolby*. Podrobný popis nastavení je v manuálu *Watt – příručka správce*.

7. Sestavy

# 7. Sestavy

# 7.1. Sestavy

Sestavy jsou určeny pro výstup dat. Je možno je tisknout i archivovat v elektronické podobě. Obrazovka sestav je dostupná z nabídky *Sestavy* hlavního menu, ve které jsou obsaženy všechny dostupné sestavy. Seznam dostupných sestav definuje správce systému v modulu Passport.

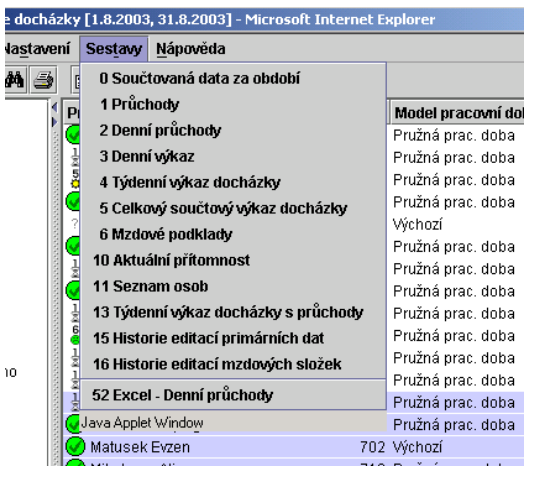

Obr. 54 - Nabídka sestav

# 7.2. Ovládání

Po výběru sestavy z menu se otevře nové okno se zvolenou sestavou. Sestava je vždy vytvořena pro všechny zvolené osoby a celé vybrané období. Pokud nejsou vybrány žádné osoby, zobrazí se sestava pro všechny osoby zobrazené v seznamu osob (celé středisko, popř. výběr středisek).

K ovládání sestav slouží panel nástrojů [1] v horní části okna. Spodní část zabírá stavový řádek, zbytek okna [2] je tvořen vlastní sestavou. Prvním tlačítkem z nabídky nástrojů je možno vygenerovanou sestavu vytisknout. Další tlačítko souží k obnovení dat aktuální sestavu. Sousední roleta obsahuje nabídku sestav stejnou jako hlavní menu a umožňuje tak rychle přepínat mezi různými sestavami. Po výběru nové sestavy, je tato vygenerována po stisku tlačítka Go.

Stavový řádek [3] zobrazuje průběh generování sestavy a celkový čas potřebný pro vytvoření sestavy.

| WATT                              |                      |           |             |           |           |     |                | 7. Se | estavy   |
|-----------------------------------|----------------------|-----------|-------------|-----------|-----------|-----|----------------|-------|----------|
| 🗿 Sestavy - Microsoft Internet Ex | plorer               |           |             |           |           |     |                | _     | . 🗆 ×    |
| 🎒 🚺 13. Týdenní výkaz doc         | házky s průchod      | y 💌 Aut.  | neobnovovat | • @       | Go        |     |                | 1     |          |
|                                   |                      |           |             | 16:22 Od  |           |     | 11:00 Od<br>Ob |       | -        |
| Datum                             | 4.                   | 5.        | 6.          | 7.        | 8.        | 9.  | 10.            | 2     | 8        |
| Odpracováno                       | 8:00                 | 8:00      | 8:00        | 8:00      | 8:00      |     |                | 40:00 |          |
| Oběd                              | 0:35                 | 0:30      | 0:30        | 0:30      | 0:30      |     |                | 2:35  |          |
| Náhradní volno                    | 0:21                 | 0:07      | 0:27        | 0:01      | 2:00      |     |                | 2:56  |          |
| CE Celkem odpracováno             | 8:00 1,00            | 8:00 1,00 | 8:00 1,00   | 8:00 1,00 | 8:00 1,00 |     |                | 40:00 | 5,0      |
| 004 Fond                          | 8:00 1,00            | 8:00 1,00 | 8:00 1,00   | 8:00 1,00 | 8:00 1,00 |     |                | 40:00 | 5,0      |
| 000 Směna 1                       | 8:21                 | 8:07      | 8:27        | 8:01      | 8:06      |     |                | 41:02 |          |
|                                   | 7:48 Př              | 7:40 Př   | 7:20 Př     | 7:44 Př   | 7:42 Př   |     |                |       |          |
|                                   | 11:00 Od<br>Ob<br>Př | 16:17 Od  | 16:17 Od    | 16:15 Od  | 16:18 Od  |     |                |       |          |
|                                   | <sup>11:35</sup> Ob  |           |             |           |           |     |                |       |          |
|                                   | 16:44 Od             |           |             |           |           |     |                |       |          |
| Datum                             | 11.                  | 12.       | 13.         | 14.       | 15.       | 16. | 17.            | 1     |          |
| Odpracováno                       | 7:59                 | 7:59      | 8:00        | 8:00      | 8:00      |     |                | 39:58 |          |
| Oběd                              | 0:30                 | 0:30      | 0:30        | 0:30      | 0:30      |     |                | 2:30  |          |
| Náhradní volno                    | -0:01                | -0:01     | 0:11        | 0:04      | 0:06      |     |                | 0:19  |          |
| CE Celkem odpracováno             | 8:00 1,00            | 8:00 1,00 | 8:00 1,00   | 8:00 1,00 | 8:00 1,00 |     |                | 40:00 | 5,0      |
| 004 Fond                          | 8:00 1,00            | 8:00 1,00 | 8:00 1,00   | 8:00 1,00 | 8:00 1,00 |     |                | 40:00 | 5,0      |
| 000 Směna 1                       | 7:59                 | 7:59      | 8:11        | 8:04      | 8:06      |     |                | 40:19 |          |
|                                   | 7:47 Př              | 7:48 Př   | 7:40 Př     | 7:46 Př   | 7:40 Př   |     |                |       | -        |
| •                                 |                      |           |             |           |           |     |                |       | <b>۱</b> |
| 100% Hotovo (0.5                  | 591 sec.)            |           |             |           |           |     | 🎒 Sestavy      | 3     |          |

# 7.3. Tisk sestavy

Tisk sestavy probíhá přes tiskový výstup internetového prohlížeče. V případě Internet Exploreru se po stisku tlačítka pro tisk zobrazí standardní dialog pro tisk (Obr. 54). Na záložce *Rozvržení* je možno nastavit orientaci papíru (na výšku/na šířku).

| Tisk                                                                           |                      |                   | ?               |
|--------------------------------------------------------------------------------|----------------------|-------------------|-----------------|
| Obecné Možnosti Rozvržení Papír a kvalita                                      |                      |                   |                 |
| Vybrat tiskárnu                                                                |                      |                   |                 |
| S 💆 👲                                                                          | Ý                    | I                 | -               |
| Přidat tiskárnu NTSV1: HP TISK:                                                | TISK2:               | Fax               | -               |
| I NOCERA                                                                       | KTOCERA              |                   | <u>ک</u>        |
| Stav: Připraven<br>Umístění:                                                   |                      | 🗖 Tisk <u>d</u> o | souboru         |
| Komentář:                                                                      |                      | Najit tiska       | arnu            |
| Rozsah stránek                                                                 |                      |                   |                 |
|                                                                                | Počet <u>k</u> opií: | 1 3               | 3               |
| O ⊻ýběr O <u>A</u> ktuální stránka                                             | Kompletov            | at                | _               |
| O <u>S</u> tránky: 1                                                           |                      |                   |                 |
| Zadejte buď jedno číslo stránky, nebo<br>jeden rozsah stránek, například 5-12. | [                    | 1 22              | 33              |
| I                                                                              | isk Sto              | rno               | P <u>o</u> užít |

Obr. 56 - Tisk sestav v Internet Explorer

# 8. Služby

Služby umožňují dodatečné vstupně/výstupní operace nad osobami a jejich daty. Současná nabídka obsahuje tyto položky (Obr. 57 – Přehled menu Služby)

| Statisti <u>k</u> y S | S <u>l</u> užby | <u>Z</u> obrazení Náp   | ověda         |      |        |                    |   |
|-----------------------|-----------------|-------------------------|---------------|------|--------|--------------------|---|
| i 🔤 😼                 | <u>S</u> c      | hválit docházku         |               |      |        |                    |   |
| a jméno               | Zrı             | išit schválení doci     | házky         | dot  | у      | Zařazení           | Τ |
| í, Ing.               | Ko              | ntrola docházky         |               | užna | á      | -                  | • |
| Alice, Mgr.           | 🛱 Vyl           | lvořit <u>u</u> závěrku |               | ŀ    |        |                    |   |
| ntonín, Ing.          | 🖹 Zru           | ıšit uzávěrku           |               |      |        |                    |   |
| Petr, Ing.            | Hre             | omadné vložení pr       | imárních akcí |      |        |                    |   |
| arek Ing              | 1/10            | žení nevé ecely         |               |      |        |                    |   |
| Tomáš Ing             |                 | et and the ask          |               |      |        |                    |   |
| riel Bc               | Od              | stranit osobu           |               |      |        |                    |   |
| áclav Ing             | Vyt             | lvořit spojovací so     | ubor 🕨        | 1    | _Stan  | dardní - Součtový  |   |
| dek. Ina.             |                 | 714                     | M01 Pružná    | 讍    | _Stan  | dardní - Denní     |   |
| Jaromír               |                 | 763                     | M01 Pružná    | 涯    | _Stan  | dardní - Rozšířený |   |
| )slav, Ing.           |                 | 731                     | M02 Pevná 3sr | 狂    | FLUX   | PAM (KUUK)         |   |
| šan, ing              |                 | 764                     | M01 Pružná    | 涯    | LORG   | A (nepřítomnost)   |   |
| st2 Maček, Te         | est             | 799                     |               | Ŧ    | LORG   | A (koruny)         |   |
| ý Petr                |                 | 738                     | M01 Pružná    |      | FLUX   | - DB průchody      |   |
| or, Ing.              |                 | 727                     | M01 Pružná    |      | Ontim  | alSoft - Kofola SK |   |
| Libor, Ing.           |                 | 755                     | M01 Pružná    |      | Intera | al                 |   |
| lan, Ing.             |                 | 754                     | ~Výchozí      |      | interg | ai<br>             |   |
| duard, Ing.           |                 | 758                     | M01 Pružná    |      | SAP -  | OWB                |   |

Obr. 57 – Přehled menu Služby

Schváliť docházku – uzamčení hodnot vybraného období tak, že hodnoty mzdových složek nelze nijak měnit a nebudou ani jinak přepočítány např. při editaci průchodů atd. Na rozdíl od Editoru, toto schválení neprobíhá po jednom dnu, ale hromadně přes celé období, které je aktuálně vybráno, obvykle za celý (minulý) měsíc. Průběh tohoto zpracování i zpracování ostatních služeb probíhá v dialogu služeb (Obr. 58).

**Zrušit schválení docházky** – vrací výpočet a možnost editovat hodnoty průchodů a mzdových složek do stavu před předchozím schválením docházky.

Kontrola docházky – pracuje podobně jako schválení docházky s tím rozdílem, že výsledná data nikam nezapisuje, jen kontroluje průběh schvalování, a proto je o poznání rychlejší.

**Vytvořit uzávěrku** – jde o další stupeň finalizace dat, který obvykle probíhá ve dvou krocích schválení a následně uzávěrce.

Zrušit uzávěrku - vrací výpočet a možnost editovat hodnoty průchodů a mzdových složek do stavu před předchozí uzávěrkou.

**Hromadné vložení primárních akcí** – zobrazení dialogu (Obr. 58) a započetí zpracování začne až zvolíme primární data do tabulky denních hodnot v daném období.

**Vytvořit spojovací soubor** – pracuje s upraveným dialogem, kde jsou navíc tlačítka Pokračovat s (i s osobami, které nesplňují všechny podmínky pro export) a Pokračovat bez (tedy vytvořit spojovací soubor jen u osob, které tyto podmínky splňují). Dodatečně se ještě zobrazí okno, které vyzve uživatele k uložení výsledného spojovacího souboru.

Všechny tyto akce využívají jako výstup průběhu zpracování následující dialog:

| Kučerňák Jaromír 1     |     |     | SLOV                              |
|------------------------|-----|-----|-----------------------------------|
|                        | 763 | 700 | ок                                |
| Kuna Jaroslav, Ing.    | 731 | 700 | ок                                |
| Maček Dušan, ing       | 764 | 700 | Nesplněny podmínky pro schválení. |
| MačekTest2 Maček, Test | 799 | 700 | Osoba ukončila pracovní poměr.    |
| Malatinský Petr        | 738 | 700 | Nesplněny podmínky pro schválení. |
| Dokončeno              |     |     |                                   |
|                        |     |     |                                   |

Obr. 58 – Dialog průběhu zpracování služeb

Největší část tvoří okno se seznamem osob[1], kde se vypisuje stav zpracování jednotlivých osob. Nejdůležitější je úplně první položka, tedy ikona správného či nesprávného zpracování osoby a pak důvod takového výsledku ve sloupci Stav.

Filtr Zobrazit pouze chybné případy [2], tento filtr zobrazí jenom osoby, jejichž zpracování bylo z nějakého důvodu nesprávné.

Tlačítko Editovat chyby [3] vybere všechny nezpracované osoby a otevře je v editoru docházky, tak je možné ihned sjednat nápravu a umožnit opětovné a tentokrát korektní zpracování daných osob.

Pro potřebu tisku výsledku zpracování či uzavření okna jsou tady poslední tlačítka [4] Tisk a Zavřít. Pozn. Zavřít ani tisknout nejde v průběhu zpracování. Pro tisk nebo zavření okna je nutné nechat doběhnout celý proces do konce. Resp. zavřít lze i během zpracování, pokud je zpracování přerušeno (tlačítko tisk je dočasně nahrazeno tlačítkem přerušit).

**Vložení nové osoby** – vloží novou osobu a nabízí i možnost jí ihned přiřadit i kartu. Využívá podobného dialogu (Obr. 59), který je již ve vlastnostech osob. Tady lze přiřadit pouze jedna (první aktivní) karta. Pro vložení osoby je nutné mít vybrané jen jedno středisko, do kterého se osoba vloží.

**Odstranit osobu** – permanentně odstraňuje osobu. Pro smazání osoby je nutné hned 2x potvrdit dialog s odstraněním osoby, protože se jedná o velký zásah a osobu již nelze obnovit. Při výběru několika osob odstraňuje pouze první ze seznamu.

| osonni udaje                |                           |                     |  |
|-----------------------------|---------------------------|---------------------|--|
| Osobní číslo:               | 799                       | • Ulice:            |  |
| Příjmení:                   | Novák                     | • Obec:             |  |
|                             | * Os. číslo již obsazeno! | PSČ:                |  |
| Jméno:                      |                           | Stát:               |  |
| Titul:                      |                           | Národnost:          |  |
| Rodné č.:                   |                           | Státní příslušnost: |  |
| Telefon:                    |                           | Poznámka 1:         |  |
| Středisko:                  |                           | Poznámka 2:         |  |
| Středisko:<br>Přiřazení kar | 700<br>ty                 | Poznámka 2:         |  |
| Karta:                      |                           | Přířadít            |  |

Obr. 59 – Přidání nové osoby

**Přiřadit šablonu** – mění přiřazené šablony vybrané osoby. V případě, že má editovaná osoba přiřazenu aktivní kartu, objeví se dialog s přiřazováním šablon (Obr. 60), v opačném případě chybová hláška. Při výběru několika osob se edituje pouze první ze seznamu. Přiřazování šablon lze spustit přímo z hlavní okna Wattu. Přebírá nastavení šablon z aplikace Správa karet. Navíc je funkcionalita rozšířena o dvě nová práva Wattu v Administraci uživatelů – možnost přiřazovat všechny šablony (bez ohledu na nastavení Správy karet) a možnost mít právo editovat jednotlivé osoby.

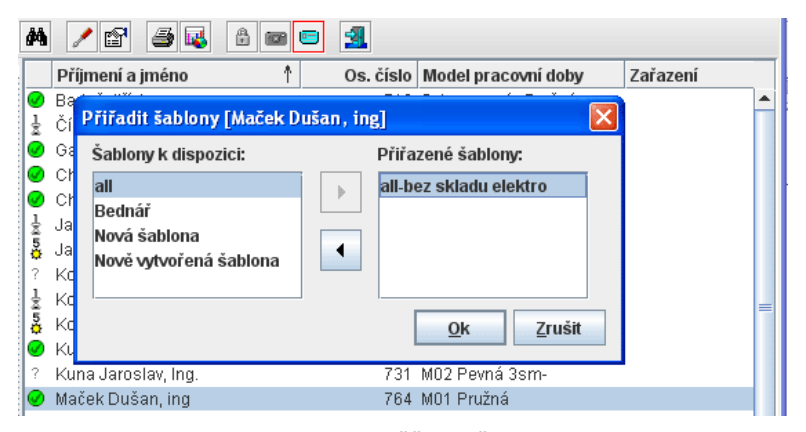

Obr. 60 – Přiřazení šablon

10. Infoterminál

# 9. Statistiky

# 9.1. Co je modul Statistiky

Statistiky jsou určeny k vytváření reportů sumovaných dat za neomezeně dlouhé období, obvykle za celý uplynulý rok. Podkladem pro statistiky jsou data z uzávěrek. Modul nabízí několik typů sestav, pro které lze uživatelsky definovat obor zpracovávaných dat. K dispozici je i zobrazení ve formě grafu, výsledky lze exportovat do Excelu.

# 9.2. Práce se statistikami

Modul statistiky je dostupný z hlavní obrazovky Klienta docházky buď z hlavního menu nebo pomocí ikony nástrojové lišty.

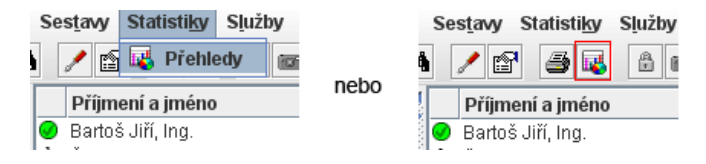

Obr. 61 - Spuštění modulu statistiky z hlavního okna

Statistiky se otevírají v novém okně prohlížeče a jejich pracovní okno je rozděleno na 3 hlavní části. Nahoře se nachází nástrojová lišta (toolbar) [1], kde se nachází všechny druhy nastavení a práce se statistikami, např. výběr období, tisk, druh výpočtu, způsob výstupu (přehled, měsíční, graf), druh grafu, výstup do Excelu atd. Levé menu [2] obsahuje výběr všech nakonfigurovaných statistik, tato správa statistik je realizována s pomocí Passportu. Největší část plochy pak tvoří výstupní okno [3], kde se zobrazuje výstupní graf, popř. přehled hodnot.

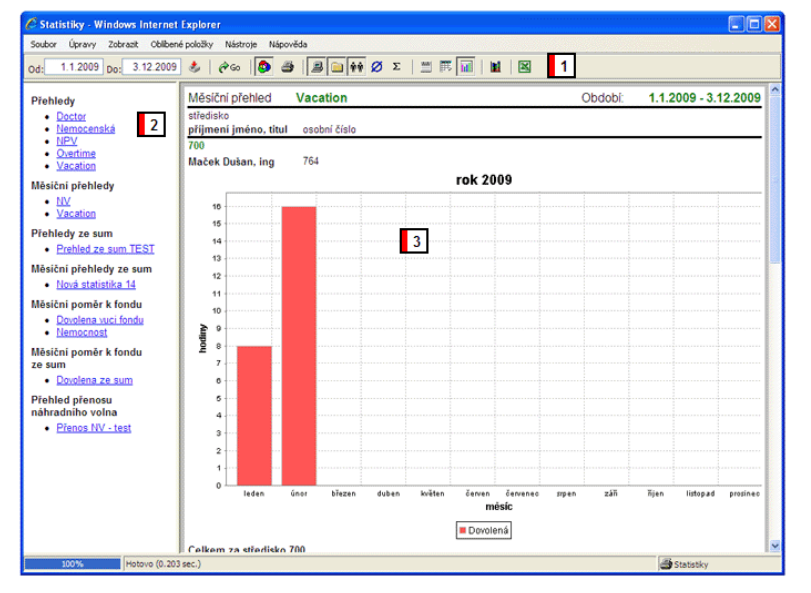

Obr. 62 - Statistiky (rozdělení okna)

### 9.2.1. Nástrojová lišta

Nástrojová lišta slouží k definici oboru zpracovávaných hodnot. Nastavuje období zpracování, způsob zobrazení výsledku a rozlišení výsledku.

| Od: | 1.1.2009 Do: | 31.12.2009 👌 | 🍘 Go 🛛 🚺 | ا کے 🗧 | B 直 👬 💋 | Σ 📄 🇮 |  |
|-----|--------------|--------------|----------|--------|---------|-------|--|
|-----|--------------|--------------|----------|--------|---------|-------|--|

### Obr. 63 - Nástrojová lišta modulu Statistiky

Nastavení období: Od: 1.1.2009 Do: 31.12.2009 👌

Pomocí polí Od-Do se nastaví rozsah zpracovávaných dat. Pomocí ikony vpravo od pole "Do" je možno vyvolat dialog pro pohodlné nastavení rozsahu období.

# Vygenerování statistiky: 🔗 😡

Po stisku tlačítka "Go" se provede vygenerování statistiky.

Barevné zobrazení: 😳

Přepínač umožňuje vypnout/zapnout barevné zobrazení grafů.

# Nastavení oboru hodnot: 💻 🗀 🏘 💋 Σ

Jednotlivá tlačítka slouží jako přepínače pro volitelné zobrazení různých typů výsledků. Zleva:

- Sumy za celý podnik (celý aktuálně vybraný seznam osob)
- Sumy za jednotlivá střediska
- Sumovaná data jednotlivých osob
- Průměry za střediska
- Sumy za celé období u měsíčních přehledů

Po změně je nutno statistiku znovu vygenerovat.

# Způsob zobrazení výsledků : 🗮 🎫 📊

Přepíná formu prezentace výsledných hotnot. Zleva:

- Zobrazit jako výpis
- Zobrazit v tabulce
- Zobrazit ve formě grafu

Po změně je nutno statistiku znovu vygenerovat.

# 9.2.2. Typy statistik

### Přehledy

Sestava zobrazuje přehled součtů denních hodnot vybraných mzdových složek za zvolené období

### Měsíční přehledy

Sestava zobrazuje přehled součtů denních hodnot po měsících za zvolené mzdové složek. Výsledek je možno zobrazit i ve formě grafu.

### Přehledy ze sum

Sestava zobrazuje přehled součtů měsíčních sum vybraných mzdových složek za zvolené období. Sumy nejsou vypočteny součtem denních hodnot, ale jsou dány výslednou hodnotou z výkazu docházky (pozn. tyto sumy mohou obsahovat započtené různé přenosy a podobně).

#### Měsíční přehledy ze sum

Podobně jako měsíční přehledy, ale zobrazuje přímo hodnoty sum z uzávěrek.

#### Měsíční poměr k fondu

Sestava vypočítává procentuální poměr sumy denních hodnot vybraných mzd.složek k fondu za jednotlivé měsíce vybraného období.

### Měsíční poměr k fondu ze sum

Stejně jako předchozí sestava, sumy se nepočítají z denních hodnot ale berou se vypočtené sumy z výkazu docházky.

### Přehled přenosu náhradního volna

Tabulkové zobrazení hodnot přenosu NV po měsících.

# 10. INFO Terminál

Aplikace Info terminál umožňuje každému zaměstnanci evidovanému v docházkovém systému zobrazit si vlastní docházku formou sestavy za zvolené období. Pro přístup k této aplikaci je nutný pouze internetový prohlížeč, např. Internet Explorer.

Aplikace Info terminál se spouští buď přímo odkazem z úvodní stránky systému WATT nebo přímým odkazem na přihlašovací stránky ve tvaru <u>http://dochazka/reports/login.jsp</u>, kde *docházka* je jméno www serveru na kterém systém WATT běží.

Jako přihlašovací údaje do Info terminálu slouží osobní číslo a heslo, které přiděluje správce systému respektive správce aplikace *Správa karet*.

| Prohlížení docl  | vázka - Microsoft In   | ternet Explorer          |              |      |
|------------------|------------------------|--------------------------|--------------|------|
| Soubor Úpravy    | Zobrazit Obliben       | é <u>N</u> ástroje Nápoj | <u>(</u> ĕda | 1    |
| ⇔zpět • ⇒        | 0 1 4 0                | Hledat 💽 Oblibené        | @Média 🎯     | B- 3 |
| Adresa 🕘 http:// | /dochazka/reports/logi | n.jsp                    |              |      |
|                  |                        |                          |              |      |
|                  |                        |                          |              |      |
|                  | -                      |                          |              |      |
|                  | (?) Prohližení o       | locházka                 | ×            |      |
|                  | Osobní číslo           | 8808                     |              |      |
|                  | Heslo                  |                          | Pňhlást      |      |
|                  |                        |                          |              |      |
|                  |                        |                          |              |      |
|                  |                        |                          |              |      |
|                  |                        |                          |              |      |
|                  |                        |                          |              |      |
|                  |                        |                          |              |      |
| Hotovo           |                        | Mistní ir                | kranet       |      |

Obr. 64 - Přihlášení do aplikace info terminál

Po přihlášení se uživateli zobrazí okno sestav s panelem nástrojů rozšířeným o některé další funkce. Vedle tlačítek pro tisk, obnovení a výběr sestavy, jsou zobrazeny ikony pro výběr zobrazeného období , tlačítko pro změnu přihlašovacího hesla pro aplikace Info terminál a tlačítko pro odhlášení. Po přihlášení je automaticky zvoleno období od prvního aktuálního měsíce po dnešní den a je vybrána poslední zvolená sestava. Při prvním přihlášení je vybrána sestava č.3 – Denní výkaz.

| WATT                        |                      |                    |                              |                 |            |             |                  | 10. Infoter               | minál  |
|-----------------------------|----------------------|--------------------|------------------------------|-----------------|------------|-------------|------------------|---------------------------|--------|
|                             |                      | h Paulanan         |                              |                 |            |             |                  |                           |        |
| Sestavy - M                 | icrosore incerne     | oblikació Mádwaia  | Nića su žela                 |                 |            |             |                  |                           |        |
| j ≥oubor Upr                | avy <u>Z</u> oprazit | Uplibene (Nastroje | Napoveda                     |                 |            |             |                  |                           |        |
| ∫ <⊐ Zpět → =               | * • 🕲 😫 G            | े 🔇 Hedat 🔬        | Oblibené 🧐 Média             | 3 B- 3 I        | 8          |             |                  |                           |        |
| 🛛 Adresa 🥘 htt              | p://dochazka/repo    | rts/ntlogin.jsp    |                              |                 |            |             |                  |                           | •      |
| 🎒 😰 3. C                    | Denní výkaz          |                    | <ul> <li>Aut. nec</li> </ul> | obnovovat 🗾 🧑   | Go 🛃 🤮     | 3           |                  |                           |        |
| Denní výka<br>Období: 1.9.2 | Z<br>2003 - 16.9.200 | 3                  |                              |                 |            |             | ∨ytvoře          | no: <b>16.9.2003 13</b> : | 20:1   |
| Příjmení Jméno              | , Titul              | Osobní číslo Stře  | disko                        | Pracovní poměr  |            | Model       |                  | Mimoevidenční             | stav   |
| Denakce Čas                 | s Příznak Typ        | Čas Příznak Typ    | Čas Příznak Typ              | Čas Příznak Typ | Kód Mzdová | složka      |                  | Hodiny                    | Dr     |
| MAŇÁK LIB                   | OR, ING.             | 727 700            | ) [700]                      | Hlavní pracovn  | í poměr    | Pružná pra  | ac. doba         |                           | _      |
| 1. Po 7                     | :47 P Př             | 16:21 P O d        |                              |                 | Odpra      | icováno     |                  | 8:00                      |        |
|                             |                      |                    |                              |                 | Oběd       |             |                  | 0:30                      |        |
|                             |                      |                    |                              |                 | Náhra      | dní volno   |                  | 0:04                      |        |
|                             |                      |                    |                              |                 | CE Celke   | m odpracová | ino              | 8:00                      | 1,0    |
|                             |                      |                    |                              |                 | 004 Fond   |             |                  | 8:00                      | 1,0    |
|                             |                      |                    |                              |                 | 000 Směn   | a 1         |                  | 8:04                      |        |
| 2. Út 7:                    | :42 P Př             | 16:20 P O d        |                              |                 | Odpra      | icováno     |                  | 8:00                      |        |
|                             |                      |                    |                              |                 | Oběd       |             |                  | 0:30                      |        |
|                             |                      |                    |                              |                 | Náhra      | dní volno   |                  | 0:08                      |        |
|                             |                      |                    |                              |                 | CE Celke   | m odpracová | ino              | 8:00                      | 1,0    |
|                             |                      |                    |                              |                 | 004 Fond   |             |                  | 8:00                      | 1,0    |
|                             |                      |                    |                              |                 | 000 Směn   | a 1         |                  | 8:08                      |        |
| 3.St 7                      | :42 P Př             |                    |                              |                 | 009 Rozdí  | 1           |                  | -8:00                     | -1,0   |
| ER                          |                      |                    |                              |                 | 004 Fond   |             |                  | 8:00                      | 1,0    |
| 4. Čt AR                    |                      |                    |                              |                 | 009 Rozdí  | 1           |                  | -8:00                     | -1,0 🖵 |
| •                           |                      |                    |                              |                 |            |             |                  |                           | •      |
| 100%                        | Hotovo               | (0.04 sec.)        |                              |                 |            |             | 3                | 5estavy                   |        |
| e                           |                      |                    |                              |                 |            |             | 🔠 Místní intrane | t                         | //     |

Obr. 65 - Okno Infoterminálu po přihlášení

# 11. Přítomnost

Modul přítomnosti se spouští z úvodní stránky (viz. Obr. 1). Jak už napovídá název, jde o přehled přítomnosti lidí na pracovišti (k aktuálnímu dni a času). Způsob zobrazení definuje správce systému pomocí voleb dialogy Systémové nastavení, záložka Přítomnost.

Ve výchozím nastavení se stránka s přítomností zobrazí jako prázdná stránka obsahující pouze pole pro vyhledávání. Pro zobrazení přitomnosti osoby je nutno zadat nejméně dva počáteční znaky příjmení hledané osoby.

Správce rovněž může omezit seznam osob, pro které je přítomnost sledována. Tito lidé pak nejsou ve výsledku vyhledávání zobrazeni.

| 📈 10 Přítomnost       |              |                                | 🟠 • 🗟 - 🗆 🖶 • | Stránka • Zabezpečení • ** |
|-----------------------|--------------|--------------------------------|---------------|----------------------------|
| <- návrat do menu     |              |                                |               | <u>^</u>                   |
| Příjmení Jméno, Titul | Vyhledávání  |                                |               |                            |
| L                     | vymedaram    |                                |               |                            |
| Přítomní (52 / 321)   |              |                                | Vytv          | ořeno: 3.2.2010 16:03:39   |
| Příjmení Jméno, Titul | Osobní číslo | Středisko                      |               | Datum a čas Příznak Typ    |
| Přítomní (52 / 321)   |              |                                |               |                            |
| Bartoš Jiři, Ing.     | 712          | 700                            |               | 3.2.2010 St P Př           |
| Bartošová Jaroslava   | 914          | 900 [účtárna,správní]          |               | 3.2.2010 St P Př           |
| Frgal Vladislav       | 602          | 600 [výroba<br>stroiní.hliník] |               | 3.2.2010 St P Př           |
| Galeta Luděk, Ing.    | 125          | 400                            |               | 3.2.2010 St P Př           |
| Gazdoš Antonín, Ing.  | 766          | 700                            |               | 3.2.2010 St P Př           |
| Hlavička Josef        | 420          | 400                            |               | 3.2.2010 St P Př SC        |
| Holeček Václav        | 316          | 600 [výroba<br>strojní,hliník] |               | 3.2.2010 St P Př           |
| Holik Petr            | 501          | 500 [výroba elektro]           |               | 3.2.2010 St P Př           |
| Holíková Marcela      | 997          | 900 [účtárna,správní]          |               | 3.2.2010 St P Př           |
| Chvila Michal, Ing.   | 737          | 700                            |               | 3.2.2010 St P Př           |
| Janíček Marek, Ing.   | 760          | 700                            |               | 3.2.2010 St P Př           |
| Jasenský Petr, Ing.   | 506          | 500 [výroba elektro]           |               | 3.2.2010 St P Př           |
| ❷Jurča Petr, Ing.     | 664          | 600 [výroba<br>strojní,hliník] |               | 3.2.2010 St P Př           |
| Kašlik Miroslav       | 655          | 600 [výroba<br>strojní,hliník] |               | 3.2.2010 St P Př           |
| Alfablik Date         | 640          | 600 [výroba                    |               | 2 2 2040 6+ 🗆 🗗 🗹          |
| Hotovo                |              | 🧐 Mistr                        | í intranet    | 🖓 🔹 🍕 100% 🔹 🚲             |

Obr. 66 – Ukázka modulu přítomnost

12. Zakázky

# 12. Zakázky

Součástí Wattu je i jednoduchý systém zadávání zakázek. Je realizován formou webové aplikace a spuštění se dá provést jak z hlavního okna Wattu, tak z Editoru i z Infoterminálu.

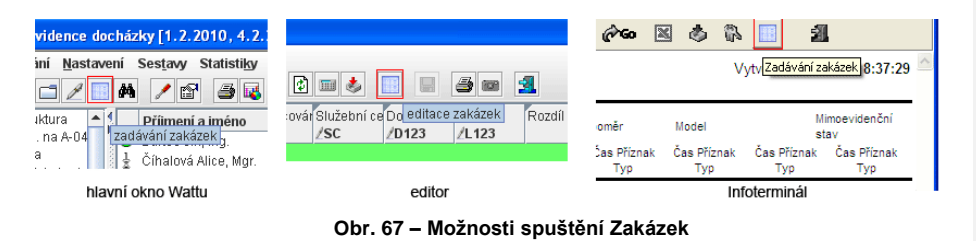

Samotné zakázky tvoří pouze dvě webové stránky. První z nich je denní přehled zakázek (Obr. 65). Kliknutím na ikonu vložení (zelená šipka) se provede vložení nové zakázky pro tento den. Kliknutím na kód zakázky (v tomto případě wt 0004) se provede editace již vloženého záznamu.

| 🖉 Zadáváni zakázek - Windows Internet Explorer            |        |          |             |                |                  |        |                                  |                      |  |  |
|-----------------------------------------------------------|--------|----------|-------------|----------------|------------------|--------|----------------------------------|----------------------|--|--|
| Soubor Úpravy Zobrazit Obilbené položky Nástroje Nápověda |        |          |             |                |                  |        |                                  |                      |  |  |
| 2 Maček Dušan - 764 Como                                  |        |          |             |                |                  |        |                                  |                      |  |  |
|                                                           |        |          |             |                |                  |        |                                  |                      |  |  |
| Mačel                                                     | c Duša | an - 764 |             |                |                  | Hlavni | pracovni poměr                   | 1.1.2010 - 31.1.2010 |  |  |
| 700 [v                                                    | ývoj]  |          |             |                |                  | M01 P  | ružná bez gener.                 |                      |  |  |
|                                                           |        |          |             | 2              |                  |        |                                  |                      |  |  |
| Den a                                                     | kce    | Fond     | Odpracovano | Cas na zakazce | K                | .od    | Nazev zakazky                    | Operace              |  |  |
| U vyt                                                     | er vše |          |             |                | _                |        |                                  |                      |  |  |
| 1.                                                        | Pá     | \$:00    | 0:00        |                | Ŧ                |        |                                  | 1                    |  |  |
| 2.                                                        | So     | 0:00     | 0:00        |                | 1                |        |                                  |                      |  |  |
| 3.                                                        | Ne     | 0:00     | 0:00        |                | I.               |        |                                  |                      |  |  |
| 4.                                                        | Po     | 8:00     | 8:23        | 8:23           |                  |        | Opravy chyb (bez zakázky)        |                      |  |  |
| 5.                                                        | Út     | 8:00     | 7:49        | 7:49           | <u>wt_0213</u>   |        | Zalozeni osoby, spojovaci soubor |                      |  |  |
| 6.                                                        | St     | 8:00     | 7:54        | 5:54           | 🖶 <u>wt 0213</u> |        | Zalozeni osoby, spojovaci soubor |                      |  |  |
|                                                           |        |          |             | 2:00           | <u>wt_0005</u>   |        | Vývoj a údržba                   |                      |  |  |
| 7.                                                        | Čt     | 8:00     | 7:56        |                |                  |        |                                  |                      |  |  |
| 8.                                                        | Pá     | 8:00     | 7:22        |                | 1                |        |                                  |                      |  |  |

Obr. 68 – Denní přehled Zakázek

K vložení a editaci slouží tato druhá editační stránka (Obr. 66), horní část obsahuje historii posledních vložených zakázek. Dolní část pak slouží k manuálnímu vložení zakázky a jejich parametrů.. Tzn. výběr projektu, pak zakázky (popř. ještě operace a nákl. střediska), doby práce na zakázce a poznámku.

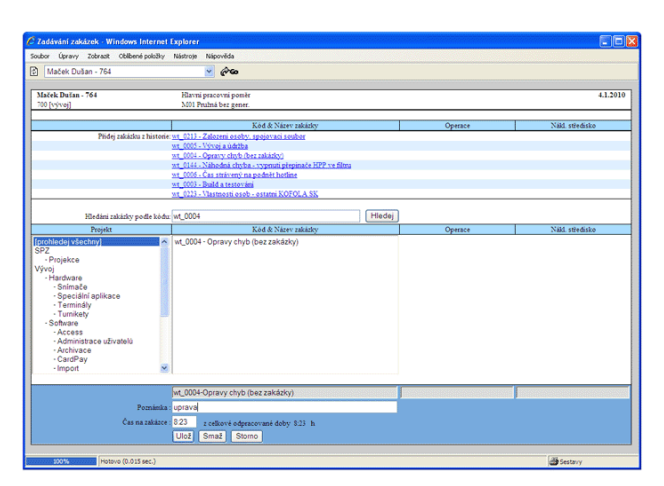

Obr. 69 - Editace/vložení Zakázek